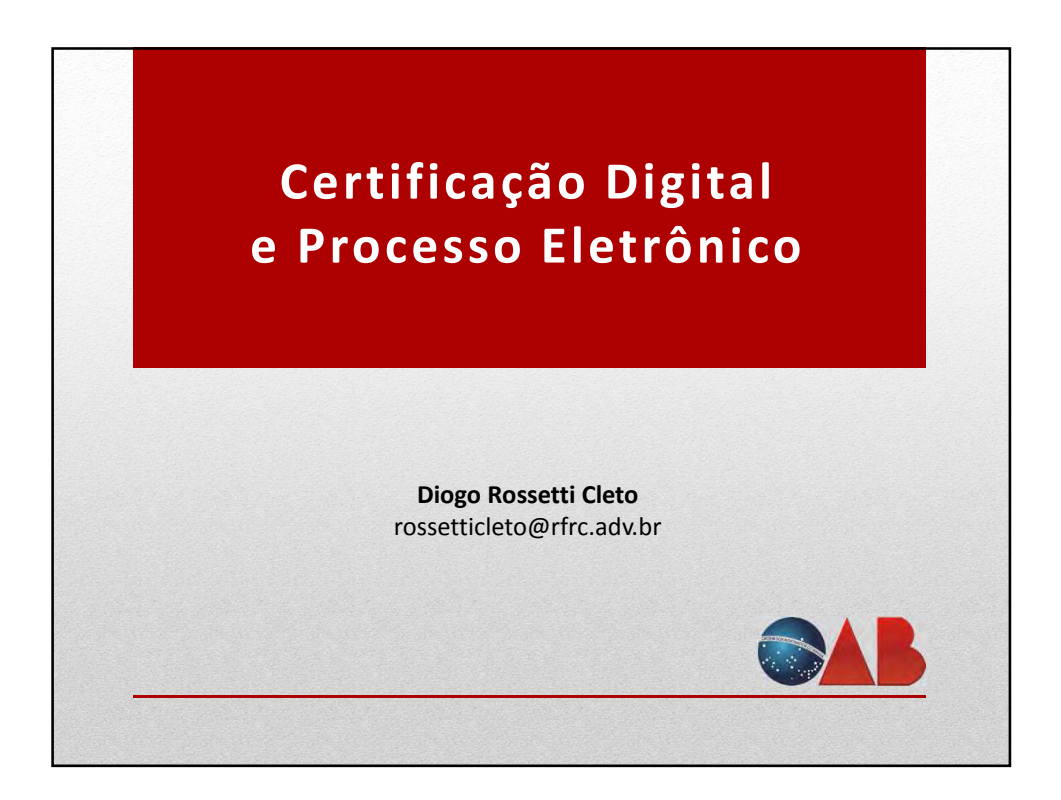

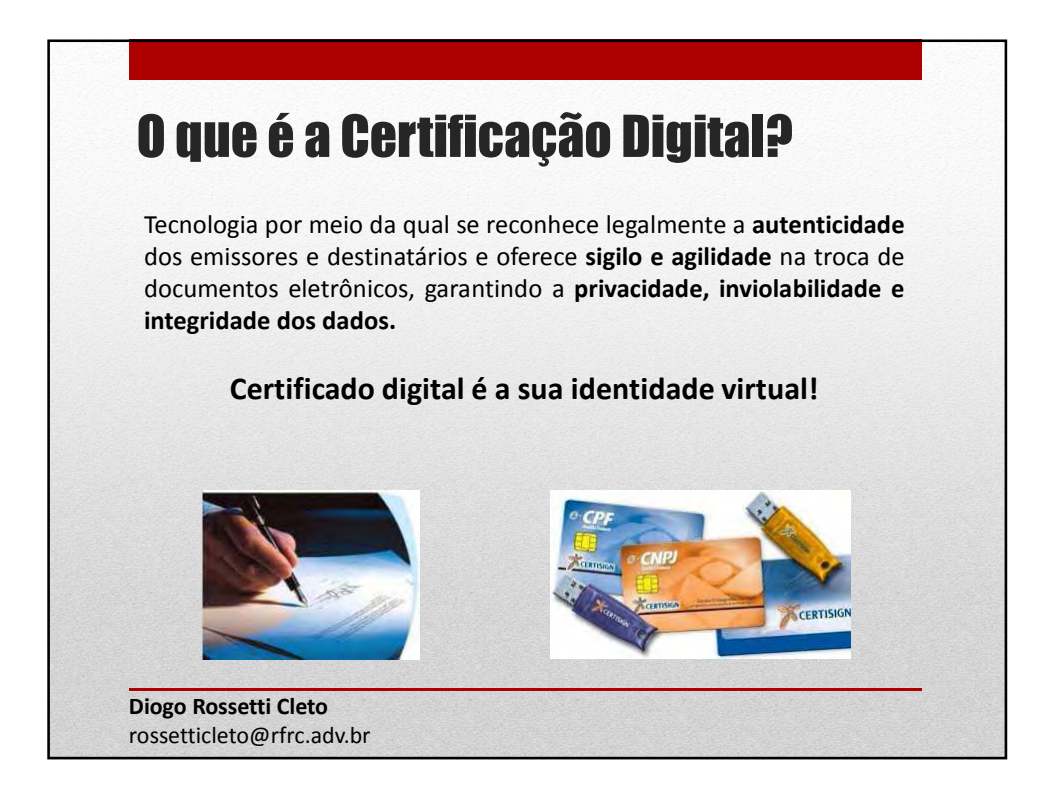

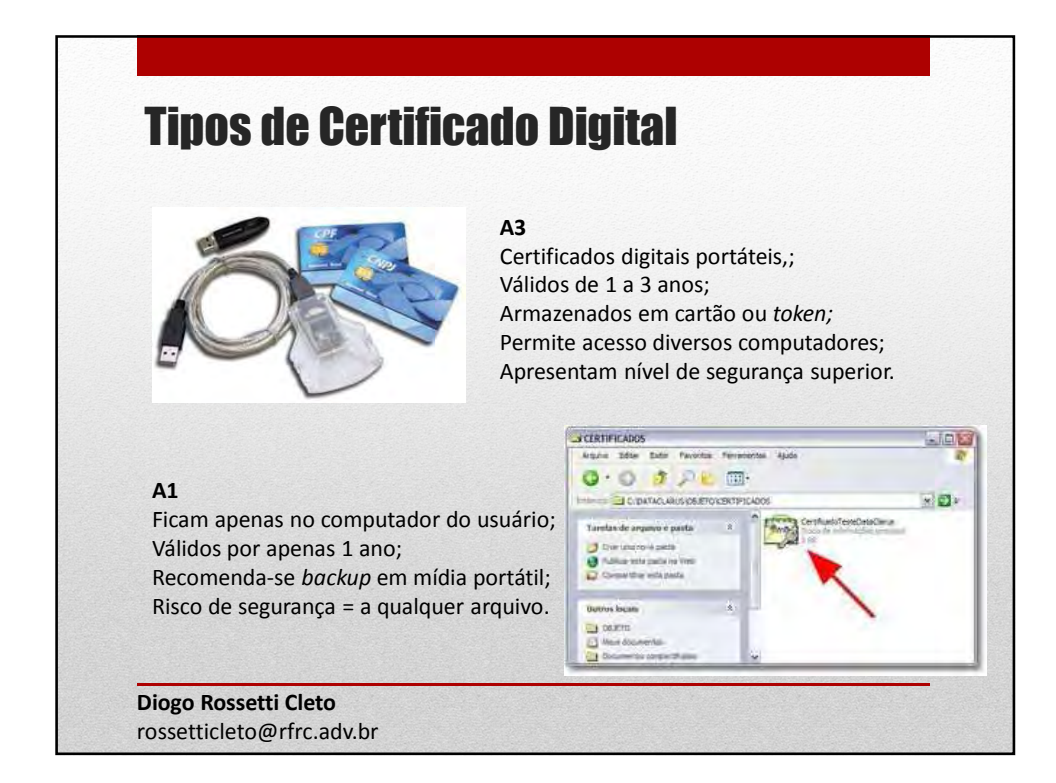

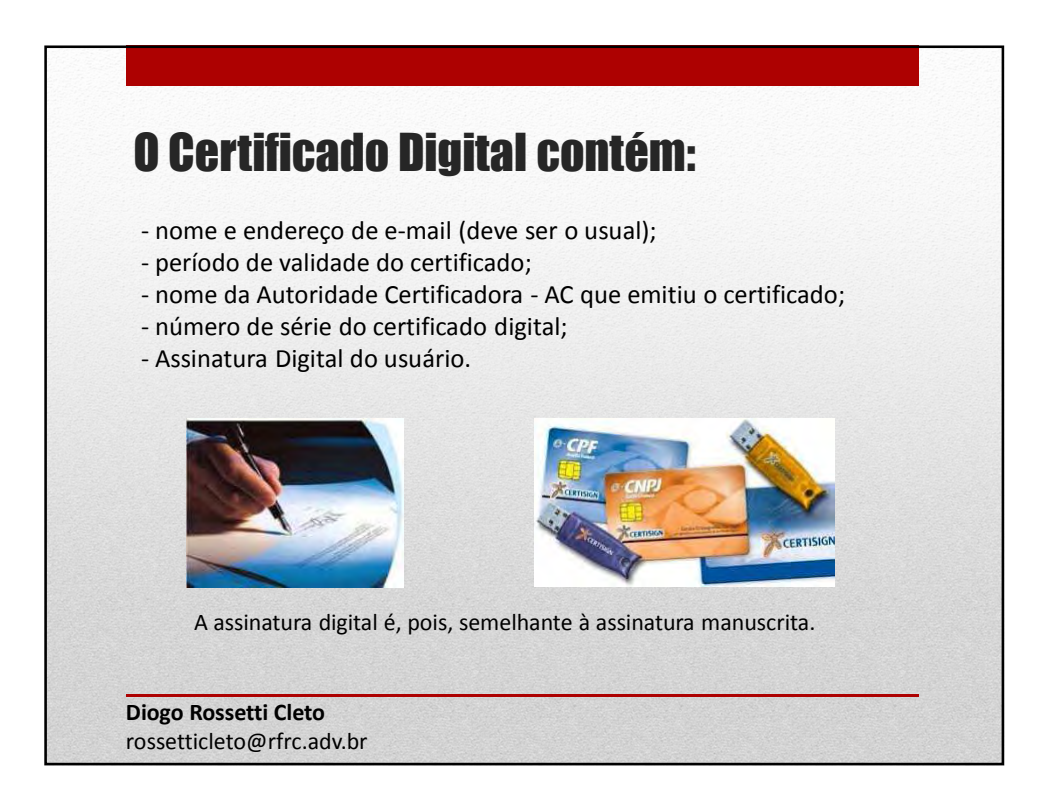

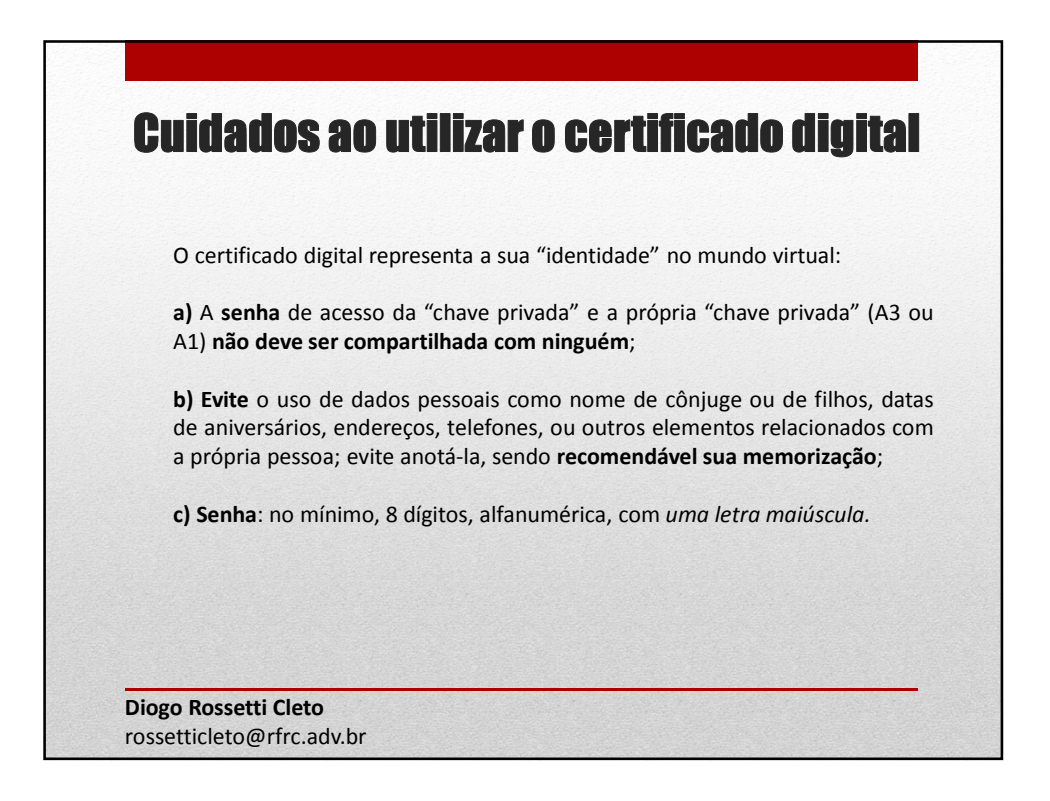

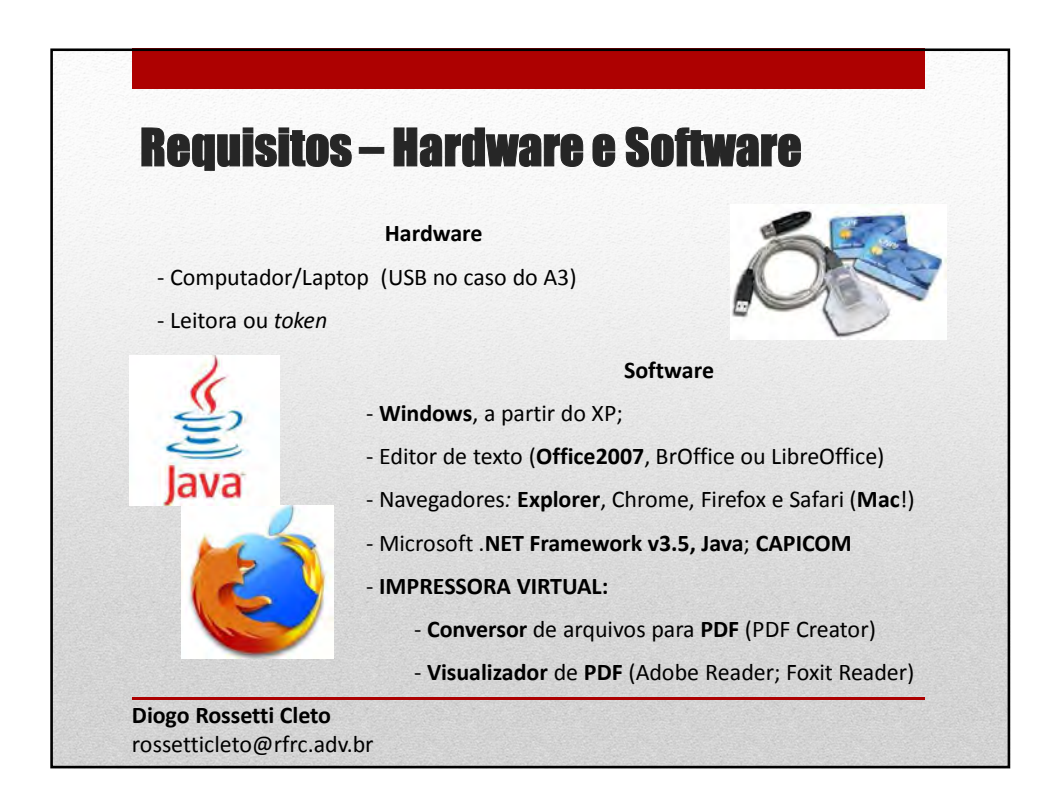

## A Certificação Digital é legal?

A **Medida Provisória 2.200-2** instituiu a ICP-Brasil, garantindo a autenticidade, a integridade e a validade jurídica de documentos eletrônicos; da utilização dos certificados digitais e a realização de transações eletrônicas seguras.

Art. 10. (...)

§ 1º As declarações constantes dos documentos em forma eletrônica produzidos com a utilização de processo de certificação disponibilizado pela ICP-Brasil presumem-se verdadeiros em relação aos signatários, na forma do art. 131 da Lei nº 3.071, de 1º de janeiro de 1916 - Código Civil.

§ 2º O disposto nesta Medida Provisória não obsta a utilização de outro meio de comprovação da autoria e integridade de documentos em forma eletrônica, inclusive os que utilizem certificados não emitidos pela ICP-Brasil, desde que admitido pelas partes como válido ou aceito pela pessoa a quem for oposto o documento.

Diogo Rossetti Cleto rossetticleto@rfrc.adv.br

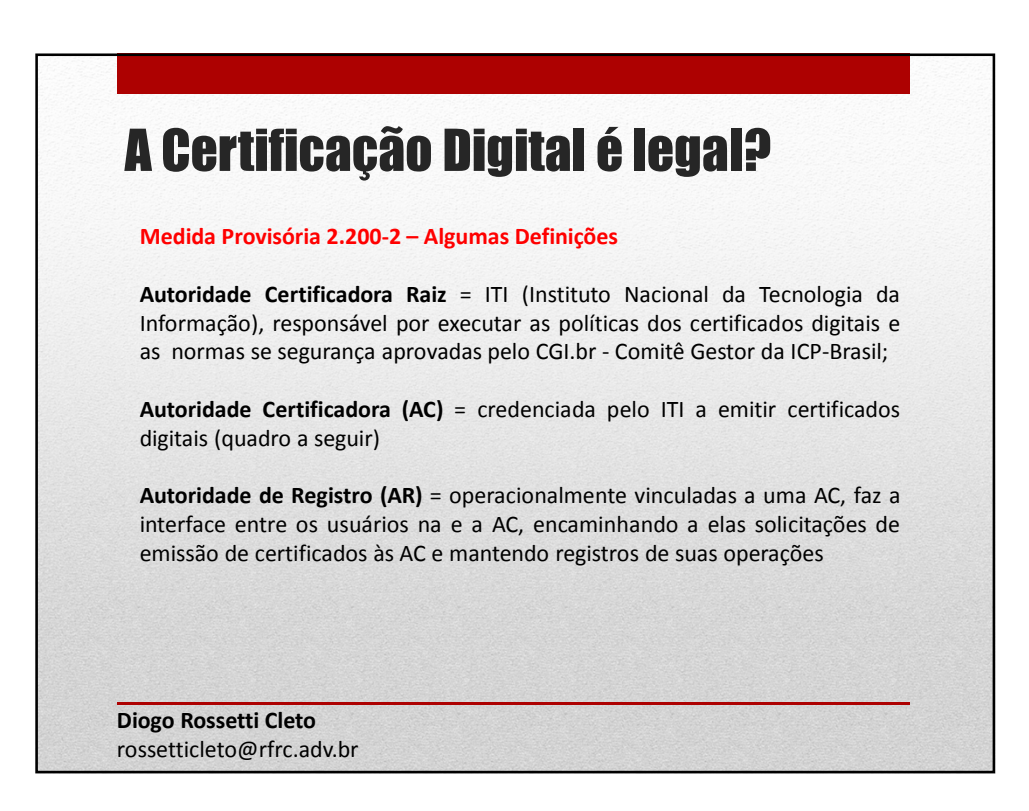

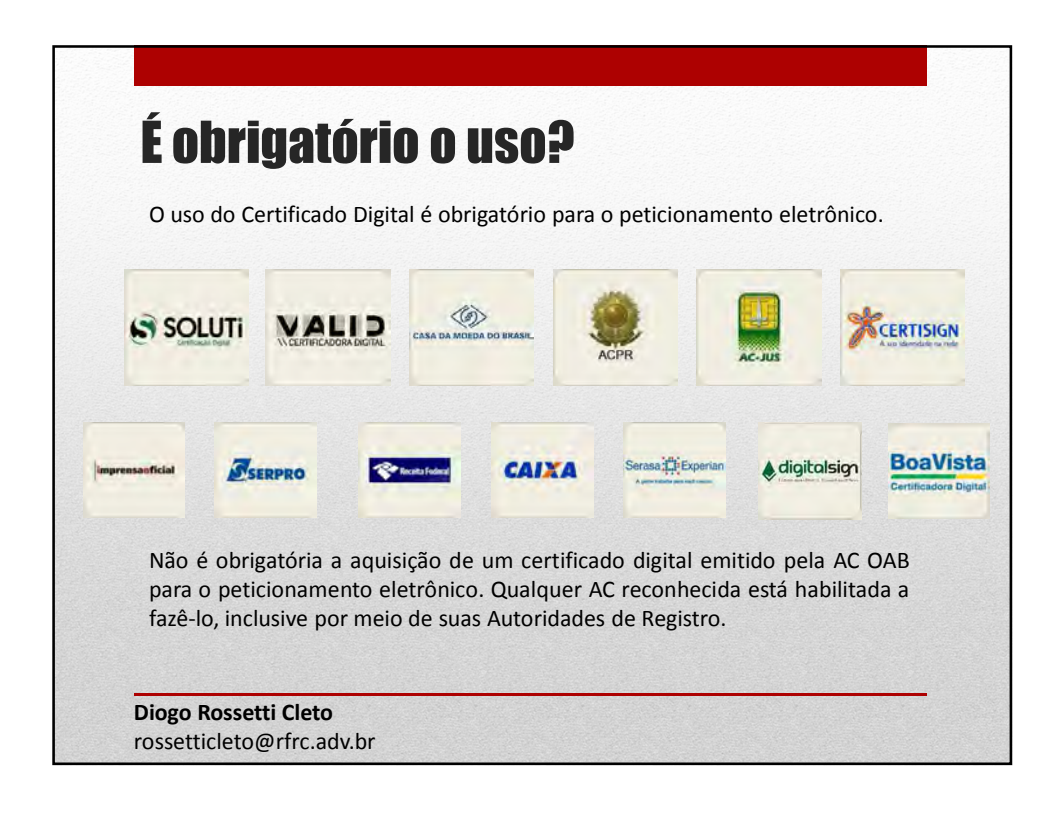

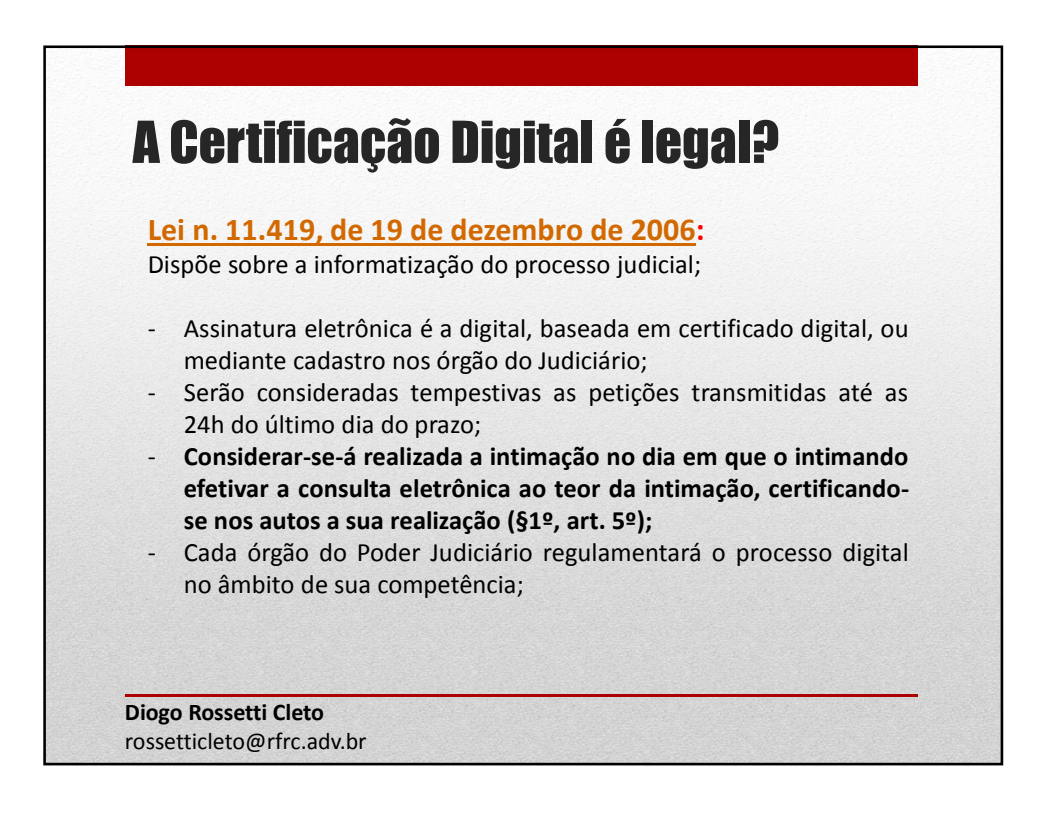

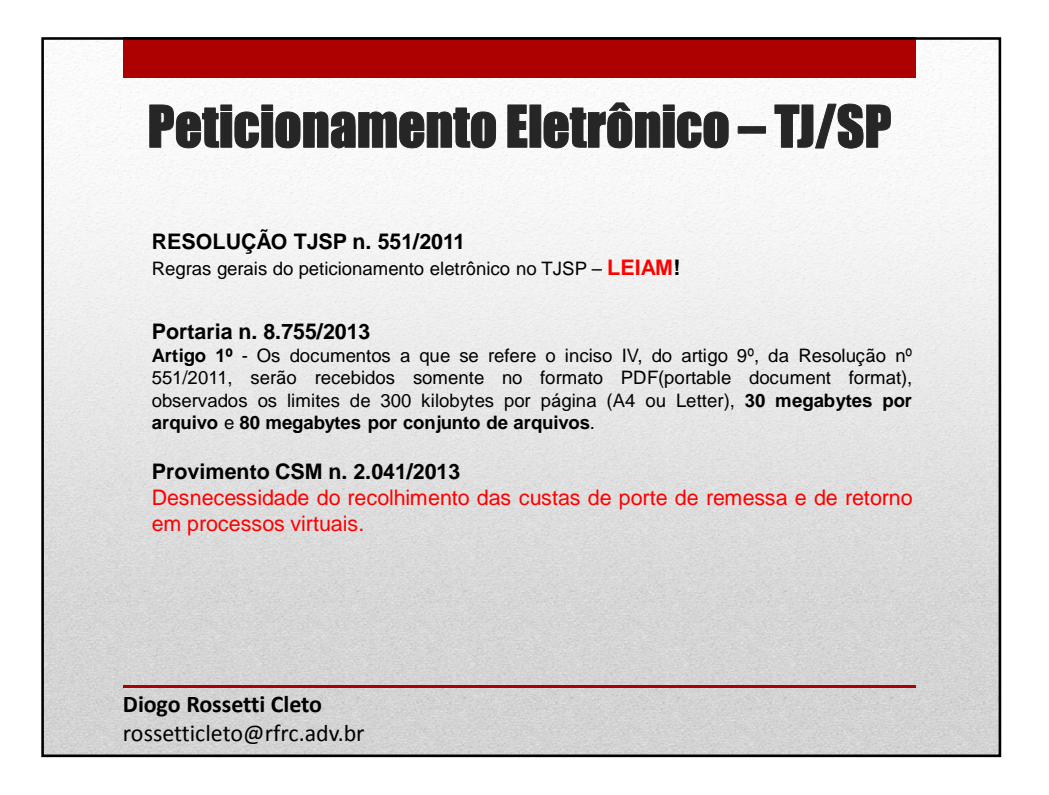

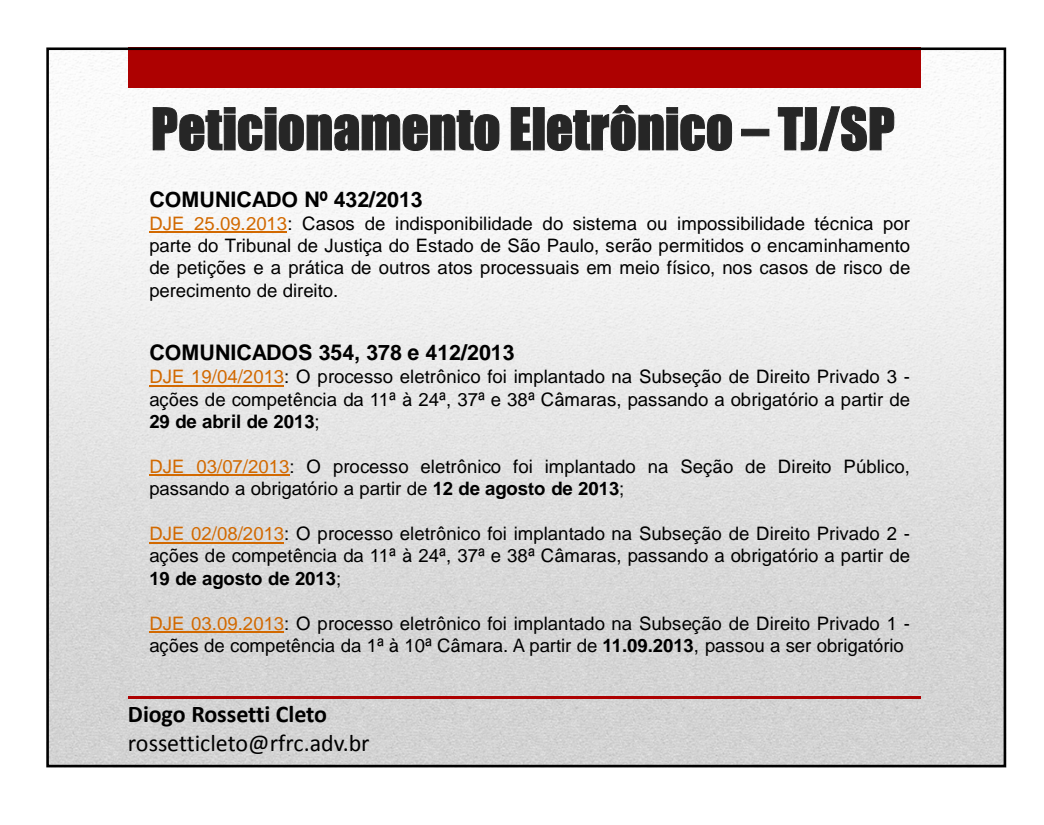

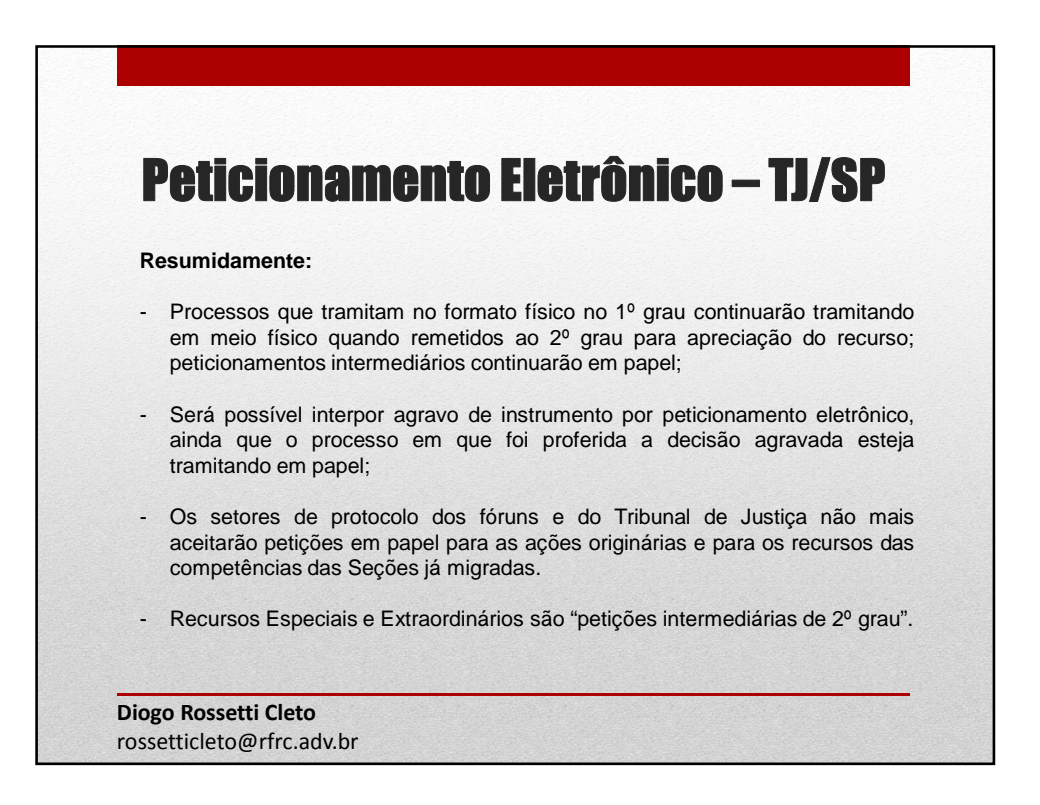

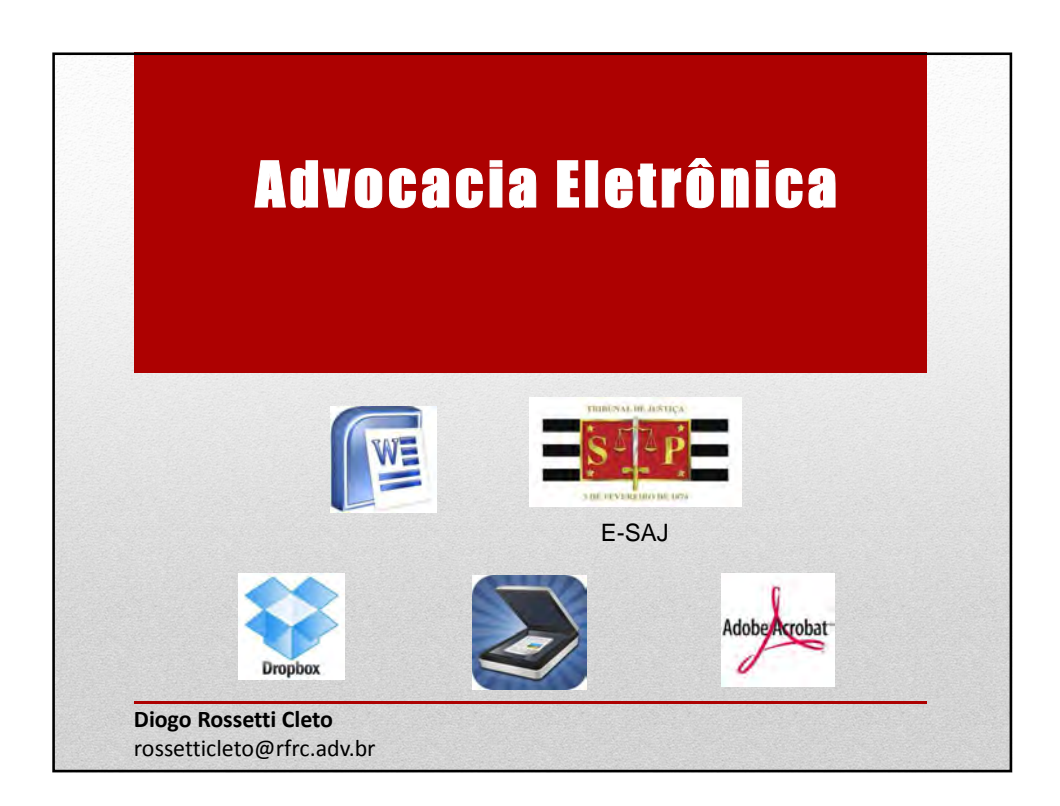

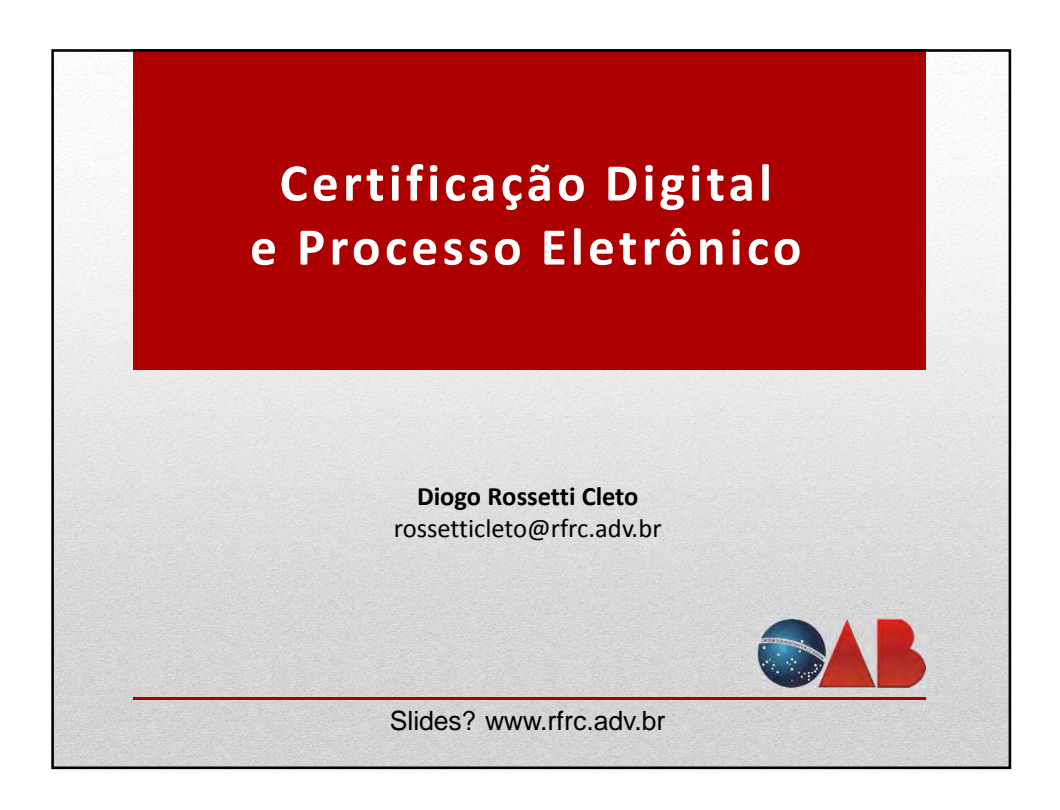

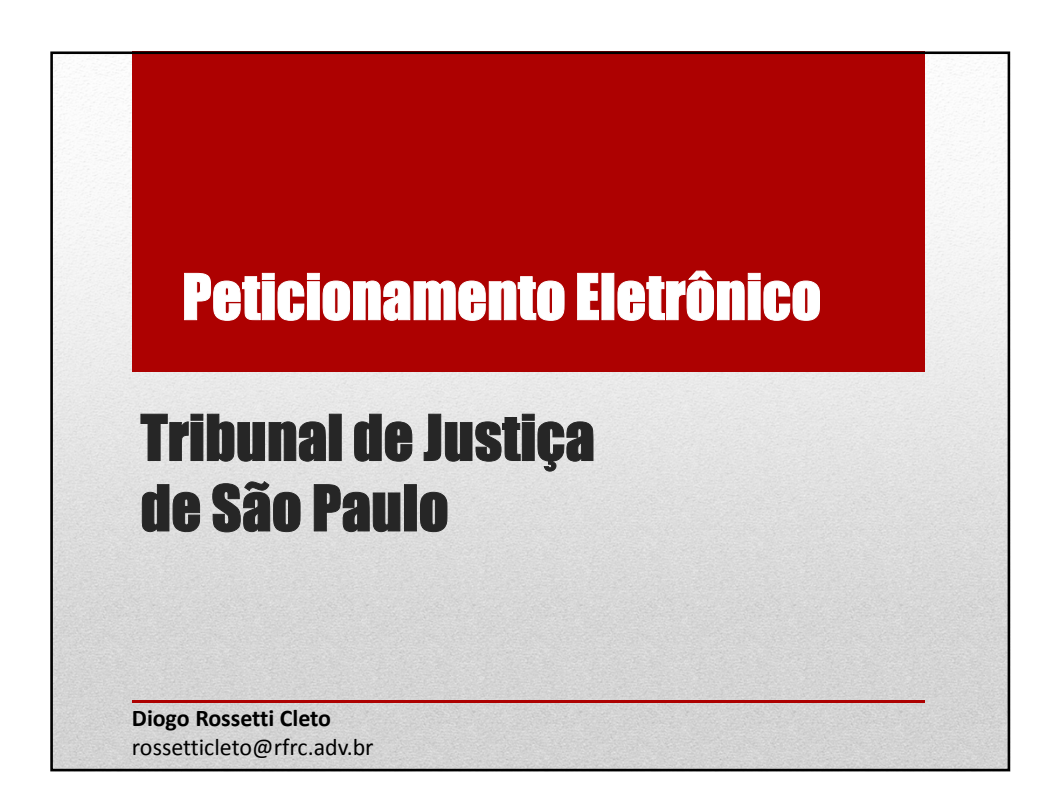

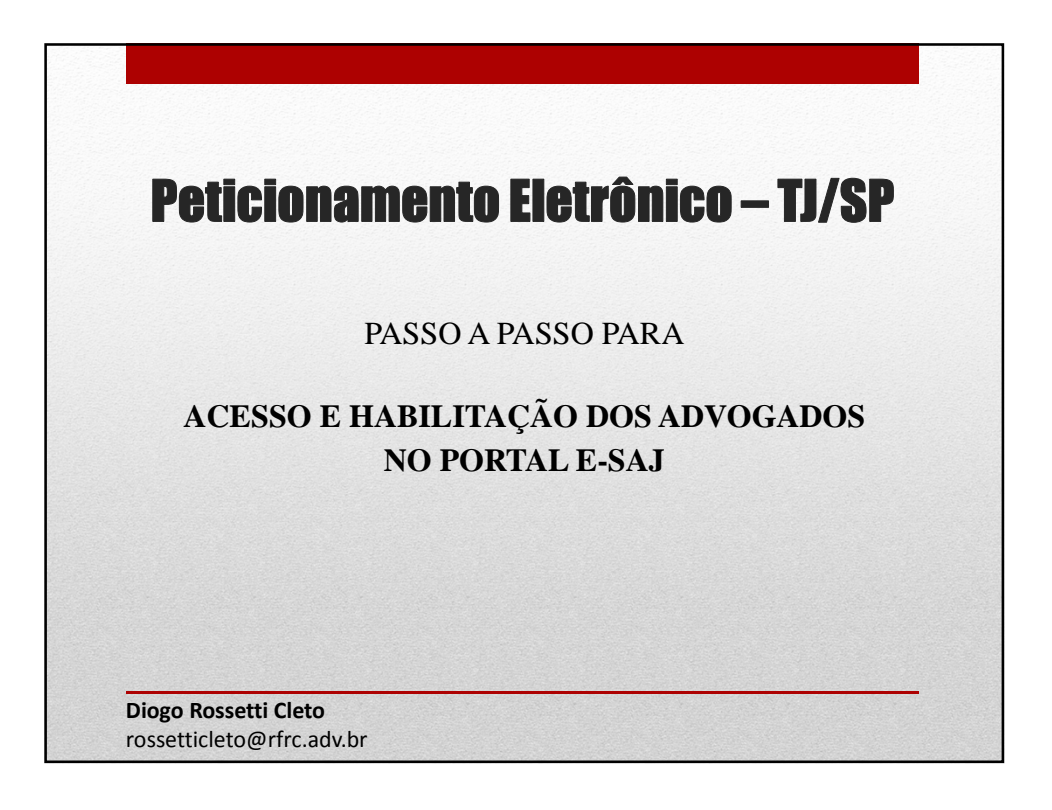

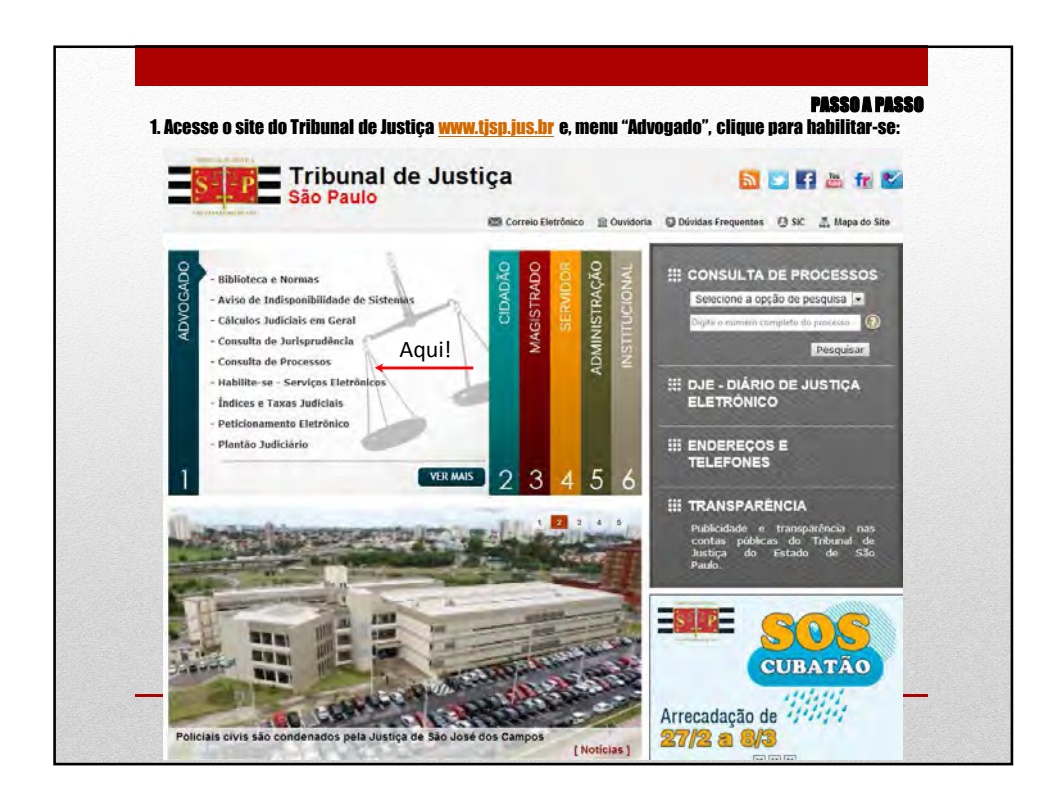

|                                                                                                    | PASSO A PASSO                                                                                                    |
|----------------------------------------------------------------------------------------------------|----------------------------------------------------------------------------------------------------|
| 2. Encontre o campo "                                                                                                    | Não estou habilitado" e digite o seu CPF:                                                                                                    |
| Drientações                                                                                                    |                                                                                                    |
| <ul> <li>Os serviços de peti<br/>vinculados a enti</li> <li>Se você ainda não</li> <li>Obs.: Membros de</li> <li>Ocultar orientações</li> </ul> | cionamento eletrônico, acesso aos autos de processos <b>para advogados vinculados ao processo e usuário:</b><br>dades conveniadas e intimações e citações on-line são restritos para usuários cadastrados.<br>tem uma identificação para acessar o Portal e-SAJ, utilize a opção "Não estou habilitado".<br>entidades conveniadas com o tribunal devem estar com seus dados atualizados e em situação regular. |
|                                                                                                    | Já estou habilitado                                                                                                    |
|                                                                                                    | Formas de identificação no portal:                                                                                                    |
|                                                                                                    | CPF Certificado digital                                                                                                    |
|                                                                                                    | CPF*:                                                                                                    |
|                                                                                                    | Senha*:                                                                                                    |
|                                                                                                    | Esqueci minha senha<br>Entrar                                                                                                    |
|                                                                                                    | Aqui!<br>Não estou habilitado ≫ ←                                                                                                    |
|                                                                                                    | Aqui!<br>Não estou habilitado » ←                                                                                                    |

|                                      |                                   | PASSUA PAS                                                              |
|--------------------------------------|-----------------------------------|-------------------------------------------------------------------------|
| eencha os dados do                   | o "Cadastro de Usuári             | 0":                                                                     |
|                                      |                                   |                                                                         |
| Voter para prigra initial pare 540 p | tal<br>Servicos                   |                                                                         |
| -                                    | Bem-vindo                         | > Cadastro de Usuário                                                   |
| * MENU                               | Cadastro                          | a de Usuário                                                            |
|                                      | Guudan                            |                                                                         |
| S Orientações                        |                                   |                                                                         |
| A confirmação dest                   | e cadastro será enviada para os   | endereços de e-mail informados no formulário abaixo.                    |
| Preencha os campo                    | os abaixo para eretuar seu cadast | ro no e-SAJ. O seu CPF devera ser utazado para efetuar login no portal. |
| Dados do usuário                     |                                   |                                                                         |
| Nome*                                | •                                 |                                                                         |
| E-mail*                              | •                                 |                                                                         |
| Confirmação do e-mail*               | 1                                 |                                                                         |
| E-mail alternativo                   | •                                 |                                                                         |
| CPF*                                 | : 899.476.738-04                  |                                                                         |
| RG                                   | +C                                | Orgão emissor:                                                          |
| Telefone                             | •C                                |                                                                         |
| Celular                              | 4                                 |                                                                         |
| Gênero*                              | : 🕤 Masculino 👝 Feminino          |                                                                         |
|                                      | Salvar Voltar                     |                                                                         |
|                                      |                                   |                                                                         |

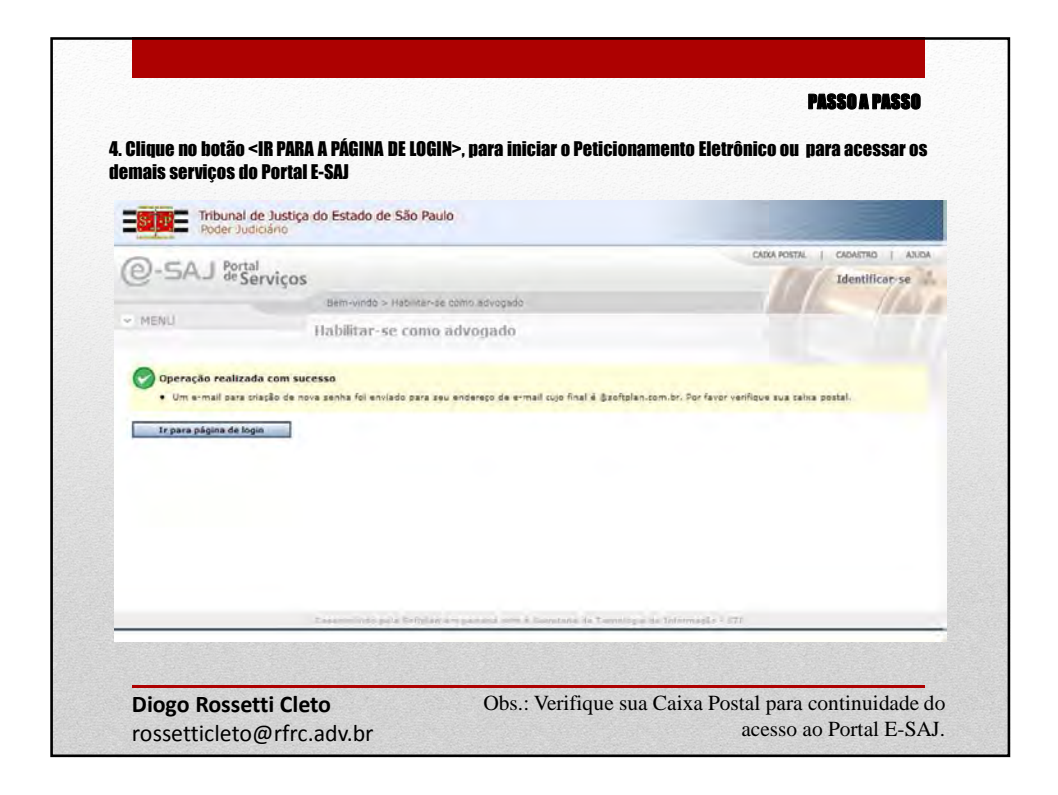

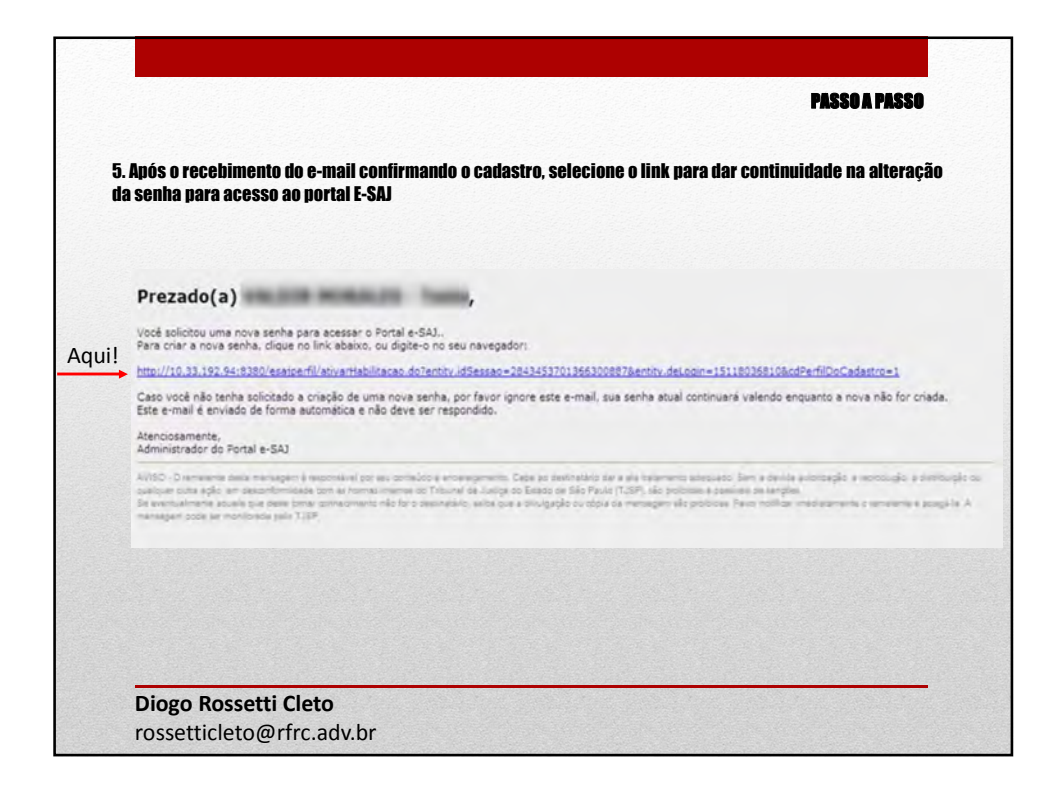

| S. P Trib        | unal de Justiça do<br>ler Judiciário | Estado de São Paulo                   |                                                |
|------------------|--------------------------------------|---------------------------------------|------------------------------------------------|
| @-saj            | Portal<br>de Serviços                |                                       | CADA POSTAL   CADASTRO   AJU<br>Identificar-se |
| MENU             | E                                    | em-vindo ≥ Habilitar-se como advogado |                                                |
| Confirmar senha* | Enviar                               |                                       |                                                |
|                  |                                      |                                       |                                                |

|     | Tribunal de Justi       | ça do Estado de São Paulo  |                                |
|-----|-------------------------|----------------------------|--------------------------------|
|     | Poder Judiciáno         |                            | CADIA POSTALI CADASTRO I AJUDA |
|     | (e-SA) de Serviço       | S                          | Identificar-se                 |
|     | - MENU                  | Habilitar-se como advogado |                                |
| ui! | Er para página de login |                            |                                |

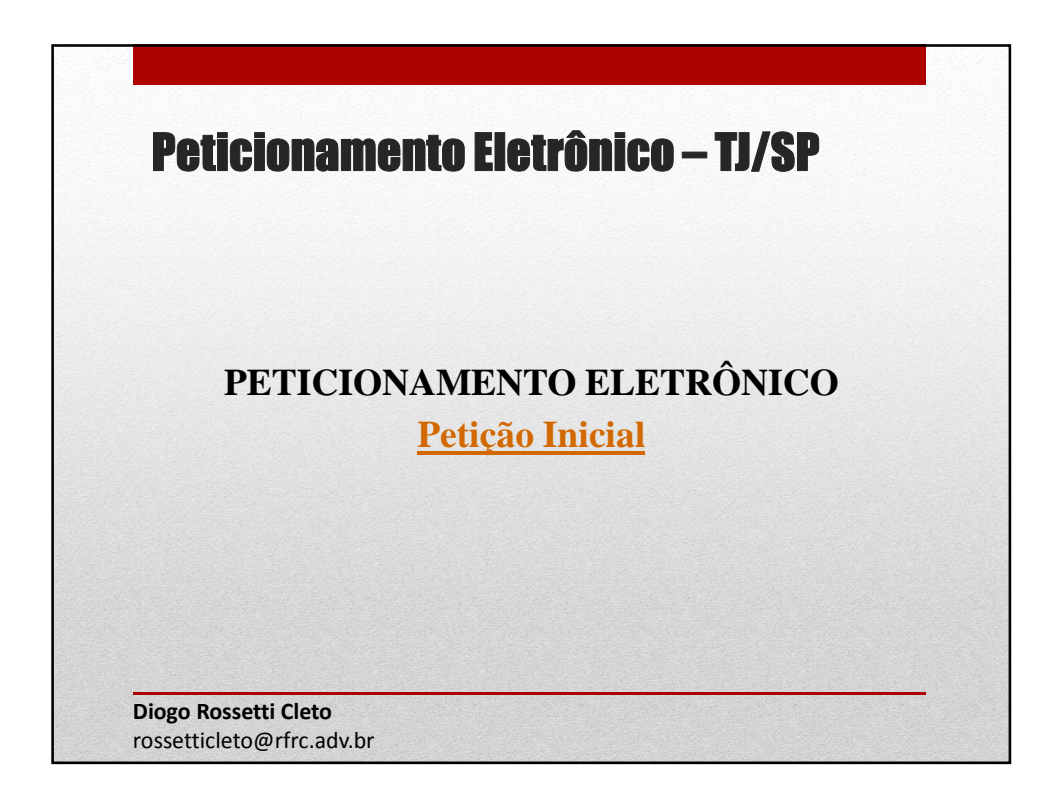

| . Faça o login no siste                                                                                            | ma com seu certificado digital.                                                                                                    |
|----------------------------------------------------------------------------------------------------|----------------------------------------------------------------------------------------------------|
| Drientações                                                                                                    |                                                                                                    |
| <ul> <li>Os serviços de peti<br/>vinculados a enti</li> <li>Se você ainda não</li> <li>Obs.: Membros de</li> </ul> | cionamento eletrônico, acesso aos autos de processos para advogados vinculados ao processo e usuári<br>dades conveniadas e intimações e citações on-line são restritos para usuários cadastrados.<br>tem uma identificação para acessar o Portal e-SAJ, utilize a opção "Não estou habilitado".<br>entidades conveniadas com o tribunal devem estar com seus dados atualizados e em situação regular. |
| Ocultar orientações                                                                                                |                                                                                                    |
|                                                                                                    | Já estou habilitado                                                                                                    |
|                                                                                                    |                                                                                                    |
|                                                                                                    | Formas de identificação no portal:<br>Aqui!                                                                                                    |
|                                                                                                    | CFF Certificado digital                                                                                                    |
|                                                                                                    | CPE*                                                                                                    |
|                                                                                                    | Senha*:                                                                                                    |
|                                                                                                    | Esqueci minha senha                                                                                                    |
|                                                                                                    | Entrar                                                                                                    |
|                                                                                                    | Não estou habilitado »                                                                                                    |
|                                                                                                    |                                                                                                    |

| 2. Sua senha será solici | tada:                                                           |  |
|--------------------------|-----------------------------------------------------------------|--|
|                          |                                                                 |  |
|                          |                                                                 |  |
|                          | Introduzir PIN                                                  |  |
|                          | Para efetuar logon em "e-CPF"                                   |  |
|                          | Introduzir PIN: ●●●●<br>✓ O comprimento mínimo do PIN é 4 bytes |  |
|                          | ✓ O comprimento máximo do PIN é 15 bytes     OK Cancelar        |  |
|                          |                                                                 |  |
|                          |                                                                 |  |
|                          |                                                                 |  |
|                          |                                                                 |  |
|                          |                                                                 |  |

| 3. Após a indica                                                                                                    | ção do seu Certtificado digital na tela, clique em ENTRAR:                                                                                                    |             |
|----------------------------------------------------------------------------------------------------|----------------------------------------------------------------------------------------------------|-------------|
| MENU                                                                                                    | Identificação                                                                                                    | 100         |
| Orientações     Os serviços de peticior<br>conveniadas e intim<br>Se você ainda não ten<br>Obs.: Membros de ent<br>Ocultar orientações | amento eletrônico, acesso aos autos de processos <b>para advogados vinculados ao processo e usuários vinculado</b><br>sções e citações on-line são restritos para usuários cadastrados.<br>1 uma identificação para acessar o Portal e-SAJ, utilize a opção "Não estou habilitado".<br>idades conveniadas com o tribunal devem estar com seus dados atualizados e em situação regular. | os a entida |
|                                                                                                    | 3á estou habilitado<br>Formas de identificação no portal:<br>CPF Certificado digital                                                                                                    |             |
|                                                                                                    | Selecione o certificado que deseja utilizar:<br>pubbo Rosserri Curlo - velédei térizos:+ v [2                                                                                                    |             |
|                                                                                                    | Magistrado<br>Entrar                                                                                                    |             |

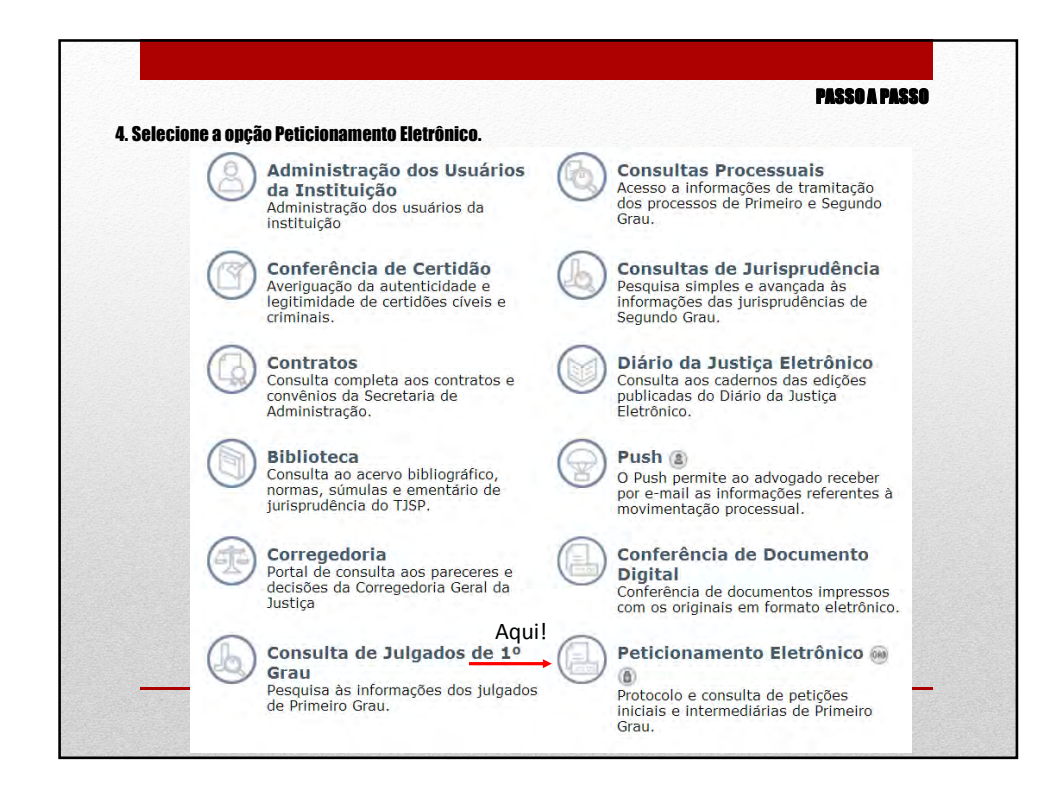

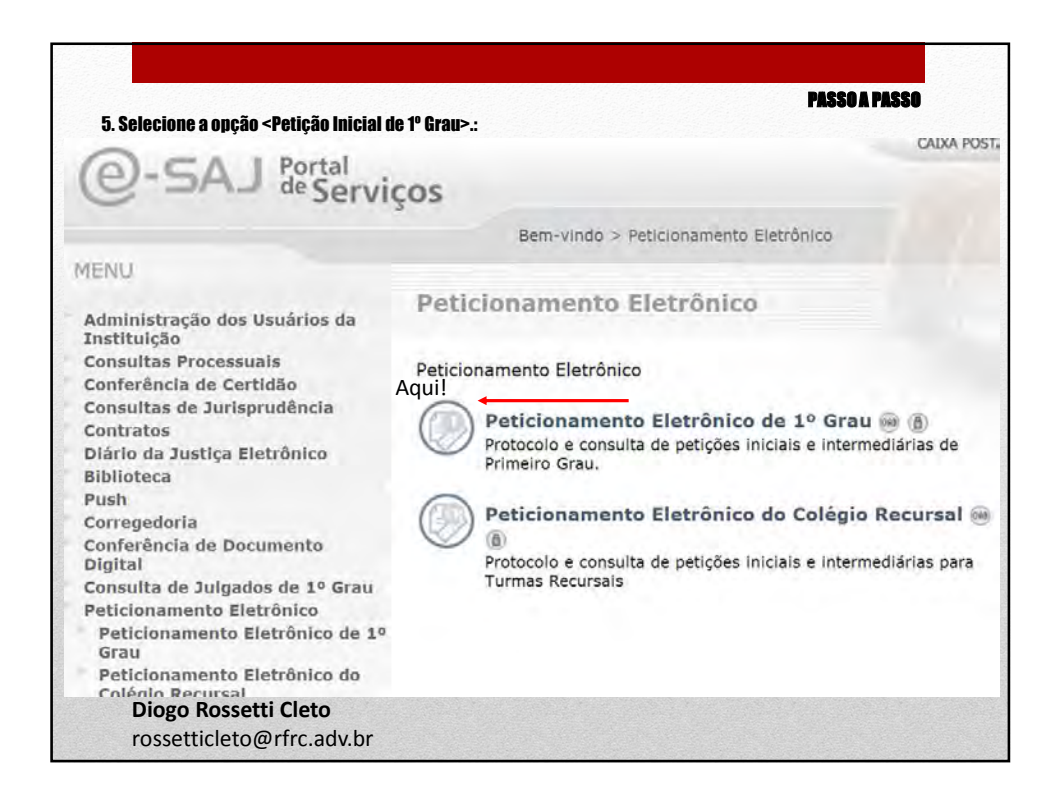

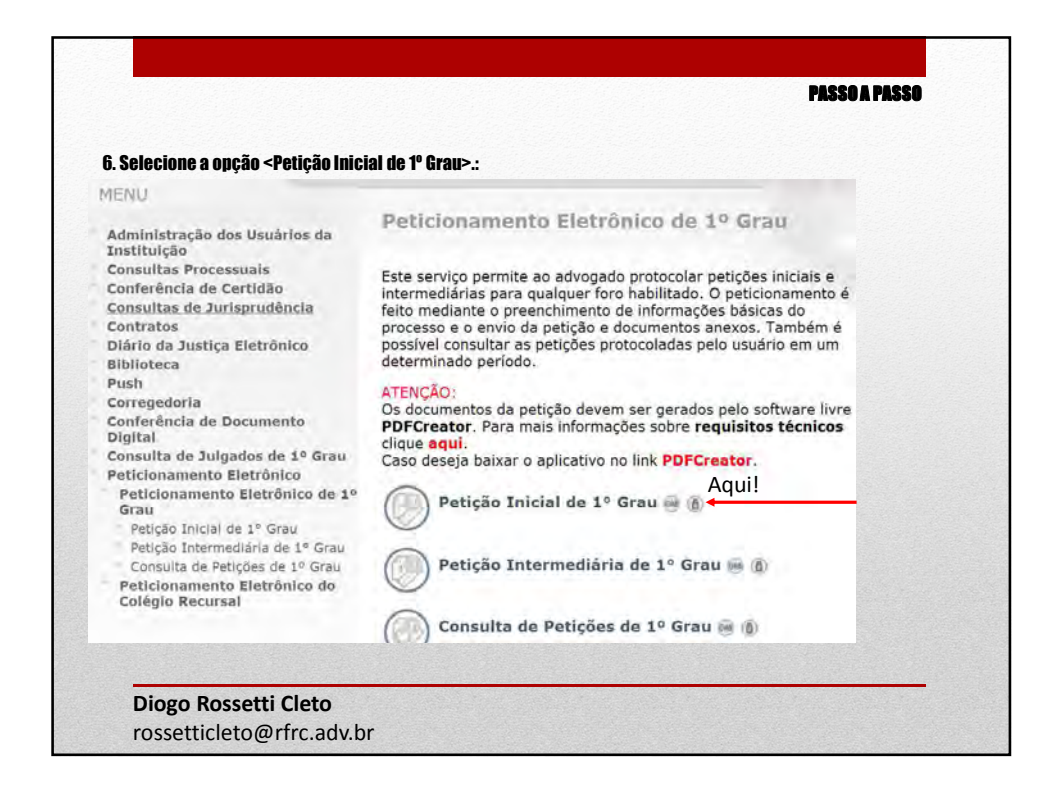

|                                               |                                       |        | CAIXA POSTAL | CADASTRO I AJU |
|-----------------------------------------------|---------------------------------------|--------|--------------|----------------|
| e-SAJ de Serv                                 | oro                                   |        |              | X Sair)        |
|                                               | Nome                                  |        |              | 2              |
| MENU                                          |                                       |        |              |                |
|                                               |                                       |        | Procurar     | impar          |
| 1 Cadastrar dados básicos                     | 🔿 Foro Central Juizados Especiais C   | íveis  |              | 16             |
| Q                                             | 🔿 Foro de São Luiz do Paraitinga      |        |              |                |
|                                               | 🔿 Foro Distrital de Pirangi           |        |              |                |
| Orientações     Atenção: Para peticion:       | 🔿 Foro Regional XII - Nossa Senhor    | a do Ó |              |                |
| <ul> <li>Selecione o endereço e</li> </ul>    | 🔿 Foro Distrital de Salto de Pirapora |        |              |                |
| Protocolo                                     | 🔿 Foro Distrital de Ouroeste          |        |              |                |
| Foro* 1                                       | 🔿 Foro Distrital de Artur Nogueira    |        |              |                |
| Competência* 1                                | 🔿 Foro Distrital de Nazaré Paulista   |        |              | 1              |
| Classe do processo* :<br>Assunto principal* : | 🔿 Foro Distrital de Buri              |        |              |                |
| Outros assuntos 2                             | 🔿 Foro Distrital de Flórida Paulista  |        |              | -              |
| Valor da ação* :                              |                                       |        |              |                |

| @-5419                              | rtal                       |   | CADXA POSITAL / CADASTRID / AJUDA                                                                                                    | ^ |
|-------------------------------------|----------------------------|---|----------------------------------------------------------------------------------------------------|---|
| C Drib de                           | Competência                |   | X (142)                                                                                                    |   |
| * MENU                              | Descrição                  |   | A dama a                                                                                                    |   |
|                                     |                            |   |                                                                                                    |   |
| -                                   |                            |   | Procurar Limpar                                                                                                    |   |
| Cadastrar dados                     | Cível                      |   | <u>^</u>                                                                                                    |   |
|                                     | Família e Sucessões        |   |                                                                                                    |   |
| - Orientações                       | 🔘 Conciliação              |   |                                                                                                    |   |
| Atenção: Para (     Selecione o and |                            |   |                                                                                                    |   |
| Protocolo                           |                            |   | and the second second se |   |
| final                               |                            |   |                                                                                                    |   |
| Competência* :                      |                            |   |                                                                                                    |   |
| Classe do processo* a               |                            |   |                                                                                                    |   |
| Assento principal*                  |                            |   |                                                                                                    |   |
| Outros assuntos                     |                            |   |                                                                                                    |   |
| Valor da ação" 1                    |                            |   | ×                                                                                                    |   |
|                                     | Quantidade de registros: 3 | S | elecionar Fechar                                                                                                    |   |

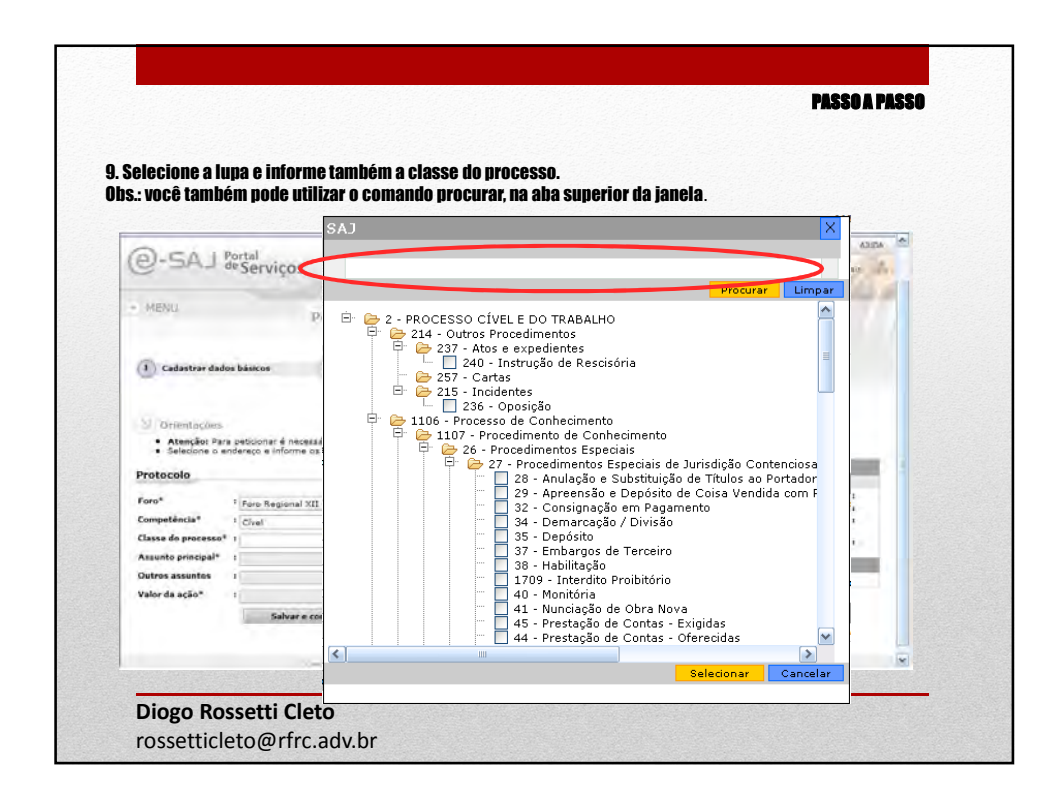

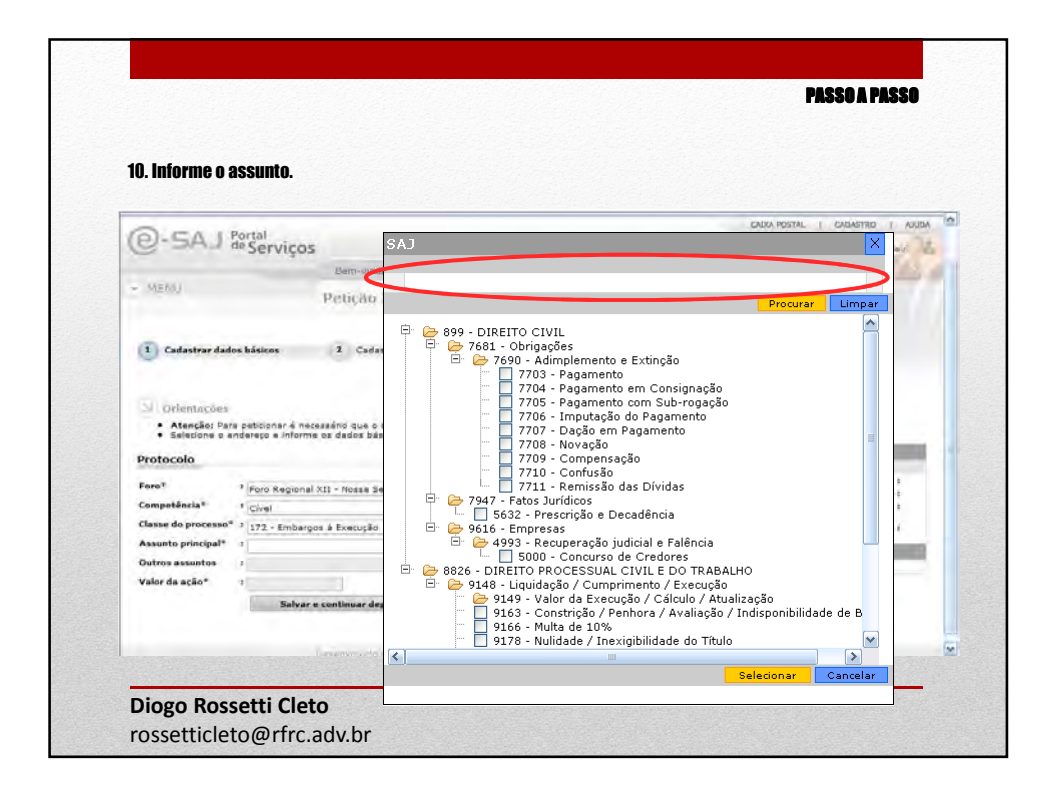

| uc cili Avaliçai                                             |                                                                                                    |                            |                          |                   |
|--------------------------------------------------------------|----------------------------------------------------------------------------------------------------|----------------------------|--------------------------|-------------------|
| O.CALD                                                       | ortal                                                                                                    |                            | CADIA POINTAL            | CADAETTRO   ADUDA |
| Contra a                                                     | °Serviços                                                                                                    |                            |                          | (241)             |
| · MENU                                                       | DEMANINGS > Petrolonemento Eletronico > -                                                                           | rençao thiolaí de 1º Grau. |                          | 15200             |
|                                                              | Peução Inicial de 1º Grau                                                                                           |                            |                          |                   |
| Orrientações     Atenção: Para     Selecione o em  Protocolo | paticionar é necessário que o certificado digital esteja conectado<br>everço e informe os dados básicos de patição: |                            | Patição<br>Dados Básicos | _                 |
| Foro*                                                        | Foro Regional XIL - Nossa Senhora do Ó                                                                              | PQ                         | Foro                     |                   |
| Competência*                                                 | Civel                                                                                                    | B                          | Classe do                | -                 |
| Classe do processo*                                          | 1 52 - Alienação Judicial de Bena                                                                                   | 20                         | Assunto principal        |                   |
| Assunte principal*                                           | 1 10454 - Alienação Judicial                                                                                        | 98                         | Partes                   | -                 |
|                                                              | 1                                                                                                    | <u>a</u> e                 | Nenhuma garte da         | lestraile         |
| Outros assuntos                                              |                                                                                                    |                            |                          |                   |
| Outros assuntos<br>Valor da ação*                            | 10.000.00                                                                                                    | Aqui!                      |                          |                   |

| sta etapa,                                                               | cadastre as partes do processo com todos os campos obrig                      | atórios indi          | rma<br>icados pel               | o asterisc        |
|--------------------------------------------------------------------------|-------------------------------------------------------------------------------|-----------------------|---------------------------------|-------------------|
| ie em <con< th=""><th>firmar&gt;.</th><th></th><th></th><th></th></con<> | firmar>.                                                                      |                       |                                 |                   |
|                                                                          |                                                                               |                       |                                 |                   |
| • Informe                                                                | os dados das partes no formulário abaixo.                                     |                       |                                 |                   |
| <ul> <li>Os camp</li> </ul>                                              | os obrigatorios (marcados com ~) variam de acordo com o tipo de participação. | Peticio               |                                 |                   |
| Dados da Pa                                                              | rte                                                                           | Dados Básicos         |                                 |                   |
| Participação*                                                            | * ver Selecione M                                                             | Foro                  | s Foro Regional<br>Senhora do Ó | ×II - Nossa       |
| Pessoa*                                                                  | 1 💿 Fisica 🔘 Juridica                                                         | Competência           | 1 Civel                         |                   |
| CPF*                                                                     | T Declaro que a parte não possui CPF                                          | Classe do<br>processo | 152 - Alienação                 | o Judicial de Ben |
| RG*                                                                      | * Orgão emissor*: Declaro que a parte não possul RG                           | Assunto<br>principal  | : 10454 - Alien                 | laisibut oãça     |
| Nome*                                                                    | 4                                                                             | Baster                | _                               | _                 |
| Género*                                                                  | 1 () Masculino () Feminino                                                    | Nome                  |                                 | Participac        |
| Estado civil*                                                            | * Selectone ···· V                                                            | Tiago Bonfim V        | alente                          | Requerer          |
| Nacionalidade*                                                           | 1 Brasileiro                                                                  |                       |                                 |                   |
| Profissão*                                                               |                                                                               |                       |                                 |                   |
| Endereço                                                                 |                                                                               |                       |                                 |                   |
|                                                                          |                                                                               |                       |                                 |                   |
| Municipio*                                                               |                                                                               |                       |                                 |                   |
| Endereco*                                                                |                                                                               |                       |                                 |                   |
| Complemento                                                              | Numero*:                                                                      |                       |                                 |                   |
| Bairro                                                                   | 4                                                                             |                       |                                 |                   |
| 12000                                                                    | Confirmer Curreler                                                            |                       |                                 |                   |
| ΔαυίΙ                                                                    |                                                                               |                       |                                 |                   |
| , iqui:                                                                  |                                                                               |                       |                                 |                   |

| and the second states of                                                                                                    |                                                                                                    |                                                                                                    |                                                                                                    | CADKA FOSTAL   CADASTRO   AJU                                                                                                    |
|----------------------------------------------------------------------------------------------------|----------------------------------------------------------------------------------------------------|----------------------------------------------------------------------------------------------------|----------------------------------------------------------------------------------------------------|----------------------------------------------------------------------------------------------------|
| @-SAJ Portal<br>de Servi                                                                                                    | icos                                                                                                    |                                                                                                    |                                                                                                    | (Swirt                                                                                                    |
| -                                                                                                    | Bem-vindo > Peticionamenta El                                                                                                    | etrônico > Peoplio Inicial de 1º Grau                                                                                                    |                                                                                                    |                                                                                                    |
| . MENU                                                                                                    | Petição Inicial de 1º Gr                                                                                                    | au                                                                                                    |                                                                                                    |                                                                                                    |
|                                                                                                    | ~                                                                                                    |                                                                                                    |                                                                                                    |                                                                                                    |
| Cadattar dados basicos     Orientações     Varifique as partes cadas     É necessário cadastrar pa                                                                                                    | Cadastrar partes<br>etradas. Clique em Adicionar para cadastra<br>alo menos uma parte do pólo ativo.                                             | <ol> <li>Anexar documentos</li> <li>routras partes na polição ou em Avanç</li> </ol>                                                            | ar sara concluir o<br>Peticão                                                                                                    | sadastro de partes.                                                                                                    |
| Cedastrar dados bancos     Orrientiações     Verifique as partes cadas     E necessário cadastrar pa Partes da Petição                                                                                                    | (2) Cadastrar partes. stradas, Clique em Adicionar para sadastra<br>ello menos uma parte do pólo ativo.                                          | 3 Anexar documentos<br>r outras partes na pelição ou em Avanç                                                                                   | ar para concluir o<br>Petição<br>Dados Básicos<br>Foro                                                                           | sadastro de partes,<br>i Poro Regional XII - Nozas                                                                                  |
| Cadastar Gados bastos     Orientações     Verifique as partes cadas     e nacessário cadastar pa Partes da Petição Partesgação                                                                                               | Cadastrar partes                                                                                                    | 3 Anexar documentos<br>r outras partes na pelição au em Avanç                                                                                   | ar para concluir o<br>Petição<br>Dados Básicos<br>Foro                                                                           | zadastro de partes.<br>- 1 Poro Regional XII - frozas<br>- archai e do O                                                            |
| Cadastar dados bascos     Orientações     Veríficue as partes cedas     Cadestar pe Partes da Petição     Participação     Embargante     Cadestar 1                                                                         | 2 Cadastrar partes:<br>atrades. Cliques em Adicionar para tadastra<br>alo menos uma parte do polo atro.<br>Nome:<br>Tiago Barges<br>Aqui!        | A Anexar documentos                                                                                                    | ar sara concluir o<br>Debição<br>Dados Básicos<br>Foro<br>Competência<br>Classe do                                               | sadastro de partes,<br>i Foro Regional XII - Mossa<br>Sanhera do<br>1 Cival<br>1 12 - Mobargos á Execução                           |
| Cadastar dados bascos     Orientações     Venifique as partes cadas     Enecessário cadastrar pa     Partes da Petição     Partes da Petição     Partes da Petição     Quantidade de registros: 1     Voitar Salvar e conten | 2 Cadastrar partes  atrades. Clique em Adicionar para cadastra elo menos uma parte do pólo atro.  Nome.  Tiago Barges Aqui!  usar depolo Avancer | A Anexar documentos<br>r outras partes na petição su em Avanç<br>e So<br>Advonar                                                                | ar para concluir o<br>Debigia<br>Dados Básicos<br>Foro<br>Competência<br>Classe do<br>processo<br>Assunta<br>principal           | zadastro de partes,<br>i foro Regional XII - Nozas<br>Benhera do O<br>i Cival<br>i 122 - (Frabargos à Execução<br>i 122 - Pagamento |
| Cadastar dados bascos     Orientações     Verifique as partes cadas     Enecessário cadastrar pa Partes da Petição     Partes da Petição     Quantidade de registros (1 Voitar Salvar e contin                               | Cadastrar partes  atradas. Clique ser Adiciener para sadastra alo menos uma parte do polo atro.  Nome.  Tiapo Barges Aqui!  uar depole Avancer   | 3 Anexar documentos<br>r outras partes na pelição su em Avanç<br>coutras partes na pelição su em Avanç<br>e e e e e e e e e e e e e e e e e e e | ar para concluir o<br>Petigão<br>Dados Básicos<br>Foro<br>Competência<br>Classa do<br>processo<br>Assunto<br>principal<br>Partes | zadastro de partes.<br>1 Foro Regional XII - Nozas<br>Senhera da O<br>1 Giral<br>1 122 - Imbargos á Execução<br>1 122 - Pagamento   |

| 4. Aparecerá a t | ela para o envio da petição.                                                                                                    |
|------------------|----------------------------------------------------------------------------------------------------|
|                  | Selecione o certificado que deseja utilizar:                                                                                                    |
|                  | DIOGO ROSSETTI CLETO - Validade: 14/11/2014                                                                                                    |
|                  | Adicionar novo documento:                                                                                                    |
|                  | Tipo: Selecione 👻                                                                                                    |
|                  | Adicionar                                                                                                    |
|                  |                                                                                                    |
|                  | Documentos adicionados:                                                                                                    |
|                  | Documentos adicionados:                                                                                                    |
|                  | Documentos adicionados:                                                                                                    |
|                  | Documentos adicionados:                                                                                                    |
|                  | Documentos adicionados:                                                                                                    |
|                  | Documentos adicionados:                                                                                                    |
|                  | Documentos adicionados:                                                                                                    |
|                  | Documentos adicionados:                                                                                                    |
|                  | Documentos adicionados:                                                                                                    |
|                  | Visualizar       Mover para cima       Mover para baixo       Remover                                                                                                    |
|                  | Visualizar       Mover para dma       Mover para baixo       Remover                                                                                                    |
|                  | Documentos adicionados:                                                                                                    |
|                  | Documentos adicionados:                                                                                                    |
|                  | Documentos adicionados:         Visualizar         Mover para cima         Mover para baixo         Remover         Declaro que os documentos adicionados estão legíveis.         Assinar e envier |

| Selecione | e o certificado que deseja utilizar:<br>ROSSETTI (1 ETO - Validade: 14/11                                                                                                    | /2014 | - 75 |                                                                                                    |    |
|-----------|----------------------------------------------------------------------------------------------------|-------|------|----------------------------------------------------------------------------------------------------|----|
| 010001    | Validade, 14/13                                                                                                    | /2014 | • (2 |                                                                                                    |    |
| Docume:   | Selacione     Selacione     Selacione     A     Selacione     Selacione     Selac |       |      | Selecione<br>Selecione<br>Petição<br>Procuração<br>Contrato Social/Atos Consti<br>Justiça Gratuita<br>Carta<br>Carta<br>Certidão de Dívida Ativa | tu |
|           |                                                                                                    |       |      | Guia de Custas                                                                                                    |    |

| n cum o m  | arc and a second second s |             |  |
|------------|----------------------------------------------------------------------------------------------------|-------------|--|
| a Open     |                                                                                                    | X           |  |
| Look In:   | Petições                                                                                                    | - 🕲 🖄 🏙 🖽 🖿 |  |
|            |                                                                                                    |             |  |
| File Name: | Peticăo Inicial.odf                                                                                                    |             |  |

| ٤                                                                                        |
|------------------------------------------------------------------------------------------|
| (Em caso negativo será necessário dividir o documento manualmente e realizar nova petiçã |
|                                                                                          |

|                 |                                                                                                    | PASSO A PASSO |
|-----------------|----------------------------------------------------------------------------------------------------|---------------|
| 18. Arquivos di | vididos                                                                                                    |               |
|                 | Selecione o certificado que deseja utilizar:                                                                                                    |               |
|                 | DIOGO ROSSETTI CLETO - Validade: 14/11/2014                                                                                                    |               |
|                 | Adicionar novo documento:                                                                                                    |               |
|                 | Tipo: Selecione v<br>Adicionar                                                                                                    |               |
|                 | Documentos adicionados:                                                                                                    |               |
|                 | Petição<br>Petição Inicial - Condomínio Ed. Deonita - Ação de Cobrança.pdf (227KB) (5 páginas)<br>Procuração<br>Doc. 01 - Procuração.pdf (28KB)<br>Contrato Social/Atos Constitutivos/Carta de Preposição<br>Doc. 02 - 10 - Atas de Assembleia de Reuniao - Eleição Síndica e Aprovação Ação de Calar Elé (<br>Doc. 02 - Condomínio Ed. Deonita - Especificação e Convenção de Condomín - fed_parte_1.pdf |               |
|                 | <ul> <li>Doc. 02 - Condomino Ed. Deonita - Especificação e Convenção de Condomi o red_parte_2.pdf</li> </ul>                                                                                                    |               |
|                 |                                                                                                    |               |
|                 | Visualizar Mover para cima Mover para baixo Remover                                                                                                    |               |
|                 | 🔲 Declaro que os documentos adicionados estão legíveis.                                                                                                    |               |
|                 | Assinar e enviar                                                                                                    |               |
|                 |                                                                                                    |               |
|                 |                                                                                                    |               |
|                 |                                                                                                    |               |

| Selecione o certificado que deseja utilizar:                                                            |  |
|----------------------------------------------------------------------------------------------------|--|
| DIOGO ROSSETTI CLETO - Validade: 14/11/2014 🗸 🗘                                                         |  |
| Adicionar novo documento:                                                                               |  |
| Tipo: Selecione 👻                                                                                       |  |
| Adicionar                                                                                               |  |
|                                                                                                    |  |
| Documentos adicionados:                                                                                 |  |
| Petição                                                                                                 |  |
| <ul> <li>Petição Inicial - Condominio Ed. Deonita - Ação de Cobrança.pdf (227KB) (5 páginas)</li> </ul> |  |
| <ul> <li>Doc. 03 - Condominio Ed. Deonita - E-mails Conciliação.pdf (291KB) (15 paginas)</li> </ul>     |  |
| Doc. 04 - Condominio Ed. Deonita - Boletos em Aberto.pdf (90KB) (9 paginas)                             |  |
|                                                                                                    |  |
| Doc. 01 - Procuração, par (2016)     Contrate Constitutivas (2016)     Contrate Constitutivas (2016)    |  |
| e Doc. 01 - Atas de Assembleia de Peruña - Eleica Síndica e Annuacao Acao de Cobranca pr                |  |
| Doc, 02 - Condomínio Ed. Deonita - Especificação e Convenção de Condomínio red parte 1.1                |  |
| Doc, 02 - Condomínio Ed. Deonita - Especificação e Convenção de Condomínio red parte 2,1 -              |  |
| ✓                                                                                                    |  |
| Visualizar Mover para cima Mover para baixo Remover                                                     |  |
|                                                                                                    |  |

| A Clique em  | "Accinar e Finiar"                                                                                                    |
|--------------|----------------------------------------------------------------------------------------------------|
| .o. onquo om | Documentos                                                                                                    |
|              | Selecione o certificado que deseia utilizar:                                                                                                    |
|              | DIOGO ROSSETTI CLETO - Validade: 14/11/2014                                                                                                    |
|              | Adicionar novo documento:                                                                                                    |
|              | Tipo: Selecione                                                                                                    |
|              | Adicionar                                                                                                    |
|              | Documentos adicionados:                                                                                                    |
|              | Petição                                                                                                    |
|              | Petição Inicial linas)     Doc. 03 - Cond. Prenarando documentos para assinatura.                                                                                                   |
|              | Doc. 04 - Conc                                                                                                    |
|              | Procuração                                                                                                    |
|              | Contrato Social/At                                                                                                    |
|              | Doc. 01 - Atas de Assembleia de Reuniao - Eleição Sindica e Aprovação Ação de Cobrança.pd                                                                                           |
|              | Doc. 02 - Condomínio Ed. Deonita - Especificação e Convenção de Condomínio_red_parte_1.     Doc. 02 - Condomínio Ed. Deonita - Especificação e Convenção de Condomínio red_parte_2. |
|              |                                                                                                    |
|              | Visualizar Mover para cima Mover para baixo Remover                                                                                                    |
|              |                                                                                                    |
|              | Declaro que os documentos adicionados estão legíveis.                                                                                                    |
|              |                                                                                                    |
|              | ✓ Declaro que os documentos adicionados estão legíveis.                                                                                                    |

| Selecione o certificado que deseja utilizar:                                                                                                    |
|----------------------------------------------------------------------------------------------------|
| DIOGO ROSSETTI CLETO - Validade: 14/11/2014 🗸 🗘                                                                                                    |
| Adicionar novo documento:<br>Tipo: Selecione                                                                                                    |
| Adicionar<br>Introduzir PIN                                                                                                    |
| Petição<br>Petição Inicial<br>Poc. 03 - Conc<br>Doc. 04 - Conc<br>Procuração<br>Doc. 01 - Proc<br>Contrato Sodal/At<br>Doc. 01 - Atasie ar assempleia de recunado -<br>Procuração<br>Doc. 01 - Atasie ar assempleia de recunado -<br>Procuração<br>Doc. 01 - Atasie ar assempleia de recunado -<br>Procuração<br>Doc. 01 - Atasie ar assempleia de recunado -<br>Procuração<br>Doc. 01 - Atasie ar assempleia de recunado -<br>Procuração<br>Doc. 01 - Atasie ar assempleia de recunado -<br>Procuração<br>Doc. 01 - Atasie ar assempleia de recunado -<br>Procuração<br>Doc. 01 - Atasie ar assempleia de recunado -<br>Procuração<br>Doc. 01 - Atasie ar assempleia de recunado -<br>Procuração<br>Doc. 01 - Atasie ar assempleia de recunado -<br>Doc. 01 - Atasie ar assempleia de recunado -<br>Procuração<br>Doc. 01 - Atasie ar assempleia de recunado -<br>Doc. 01 - Atasie ar assempleia de recunado -<br>Doc. 01 - Atasie ar assempl |
| Doc. 02 - Condomínio Ed. Deonita - Especificação e Convenção de Condomínio_red_parte_Li     Doc. 02 - Condomínio Ed. Deonita - Especificação e Convenção de Condomínio_red_parte_Zi =                                                                                                    |
| 4 m +                                                                                                    |
| Universities Aferred store size Aferred store balance Description                                                                                                    |

| 🔊 Operação real                                         | zada com sucesso                                                                                                    |
|---------------------------------------------------------|----------------------------------------------------------------------------------------------------|
| Prezado DIOGO     protocolado com                       | ROSSETTI CLETO, todos documentos foram assinados e protocolados com sucesso. O processo foi<br>o número 1013667-76.2013.8.26.0100 em 22/03/2013 19:10:19.                                                                   |
| Orientações                                             |                                                                                                    |
| Um e-mail foi e     Após a sua peti     através da Cons | nviado para <b>dreleto@gmail.com</b> com os dados deste protocolo.<br>ão ser recebida e encaminhada pelo Tribunal, será possível acompanhar o andamento do processo<br><b>ulta de Processos Online</b> existente no portal. |
| Protocolo                                               |                                                                                                    |
| Foro                                                    | : Foro Central Cível                                                                                                    |
| Processo                                                | : 1013667-76.2013.8.26.0100                                                                                                    |
| Classe do processo                                      | : Procedimento Sumário                                                                                                    |
| Assunto principal                                       | : Direitos / Deveres do Condômino                                                                                                    |
| Data/Hora                                               | : 22/03/2013 19:10:19                                                                                                    |
| Documentos Prote                                        | ocolados                                                                                                    |
| Realizar download dos                                   | documentos da petição                                                                                                    |
| Nova Petição                                            |                                                                                                    |
|                                                         |                                                                                                    |
|                                                         |                                                                                                    |
|                                                         |                                                                                                    |
|                                                         |                                                                                                    |
|                                                         |                                                                                                    |
| Diogo Rosset                                            | ti Cleto                                                                                                    |
| Diogo Rosset                                            |                                                                                                    |
| rossetticleto                                           | ortrc.adv.br                                                                                                    |

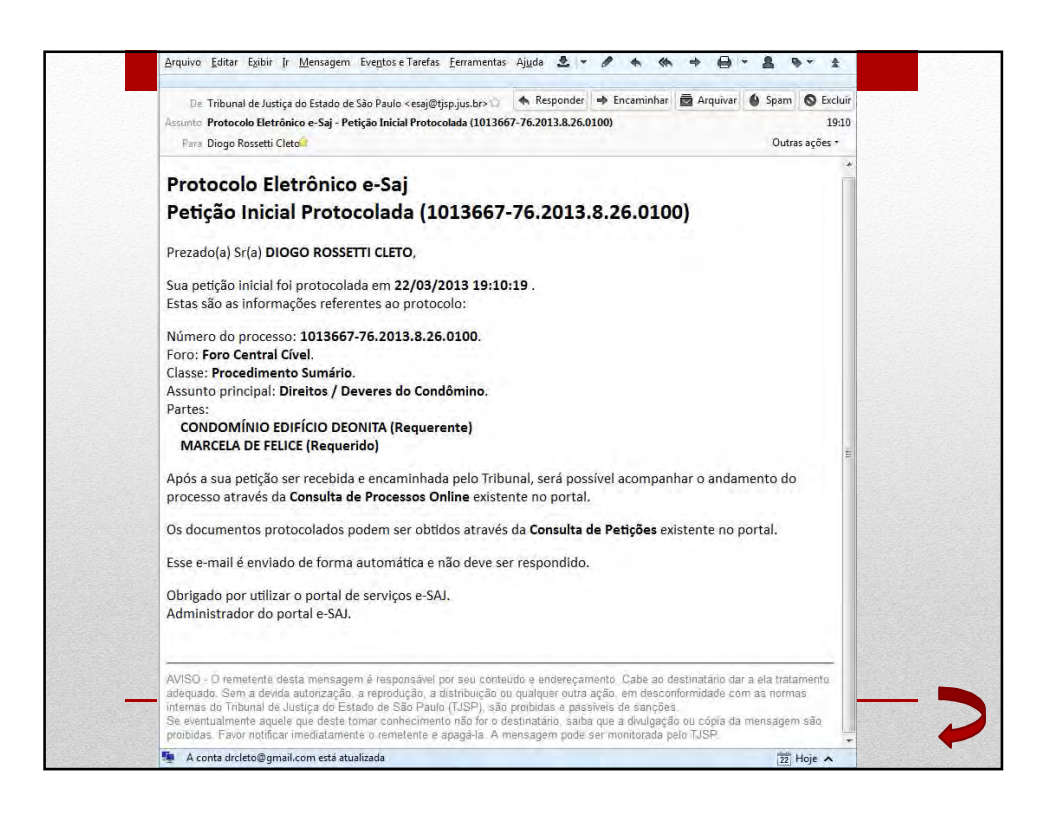

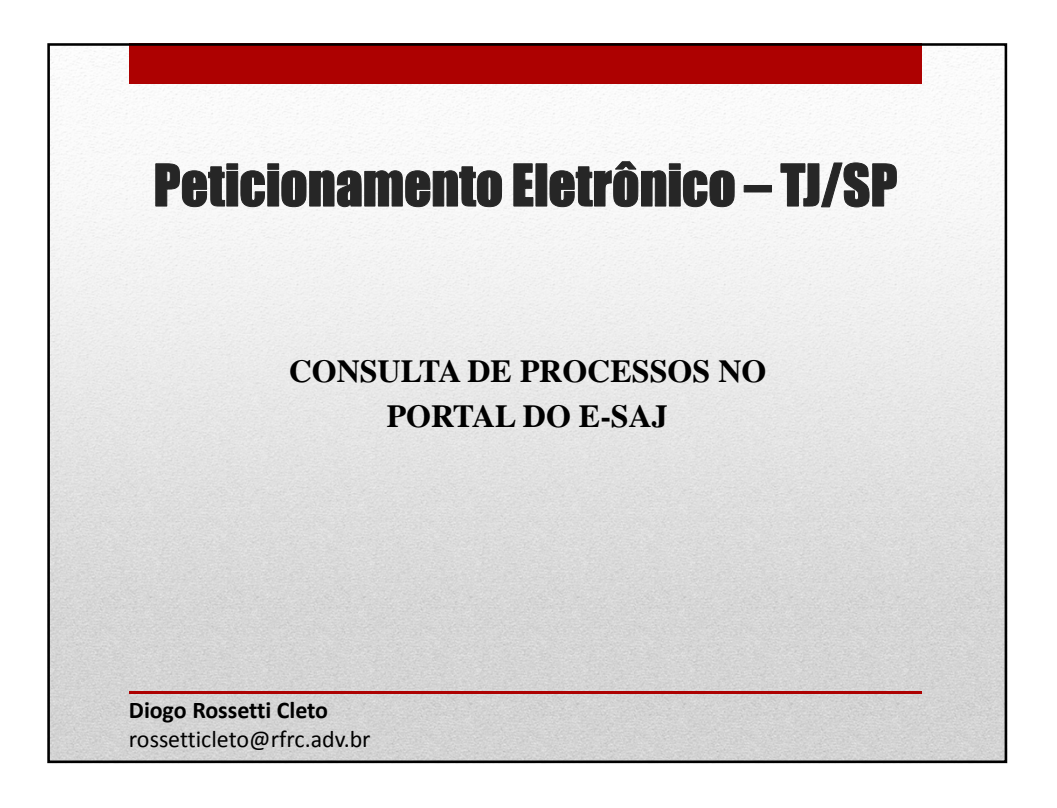

|                                                                                                    |                                                                                                    | PENE ANTEL I PERLITER I AVIA                                                                      |
|----------------------------------------------------------------------------------------------------|----------------------------------------------------------------------------------------------------|---------------------------------------------------------------------------------------------------|
| @-SAJ Portal                                                                                                    | icos                                                                                                    | (Sair)                                                                                            |
| -                                                                                                    | Betreving)                                                                                                    |                                                                                                   |
| Consultas Processuais<br>Conferência de Certidão<br>Peticiconements Elefrónico<br>Contratos<br>Consultas de Jurisprudência<br>Biário da Justiça Elefrónico<br>Public<br>Consequentas<br>Conferência de Documento<br>Digital<br>Consulta de Julgados de<br>Primeiro Gran | Dem-vindo      Oportal e-SAI é uma solução que visa facilitar a troca de informações e aportade-SAI é uma solução que visa facilitar a troca de informações e aportados, cidadões e serventurios da justica.      Pradus Alvagados,      Demensamos que o, serviço PUCH para processos traindando am 3ª instâncies     Thomal da Suturia da São Faulo esta coarectorial desde da 13.11.20.00. 70 e asinta (caso traindando desde serviços functionar o COF e asinta (caso traindando desde serviços functionar o COF e asinta (caso traindando desde serviços functionar o CoF e asinta (caso traindando desde serviços functionar o CoF e asinta (caso traindando desde serviços functionar o CoF e asinta (caso traindando desde serviços functionar o CoF e asinta (caso traindando desde serviços functionar o CoF e asinta (caso traindando desde serviços functionar o CoF e asinta (caso traindando desde serviços functionar o CoF e asinta (caso traindando desde serviços functionar o CoF e asinta (caso traindando desde serviços functionar o CoF e asinta (caso traindando desde serviços functionar o CoF e asinta (caso traindando desde servicase));     Cof e asinta (caso traindando desde servi | a<br>ng<br>34<br>34<br>36<br>36<br>36<br>36<br>36<br>36<br>36<br>36<br>36<br>36<br>36<br>36<br>36 |

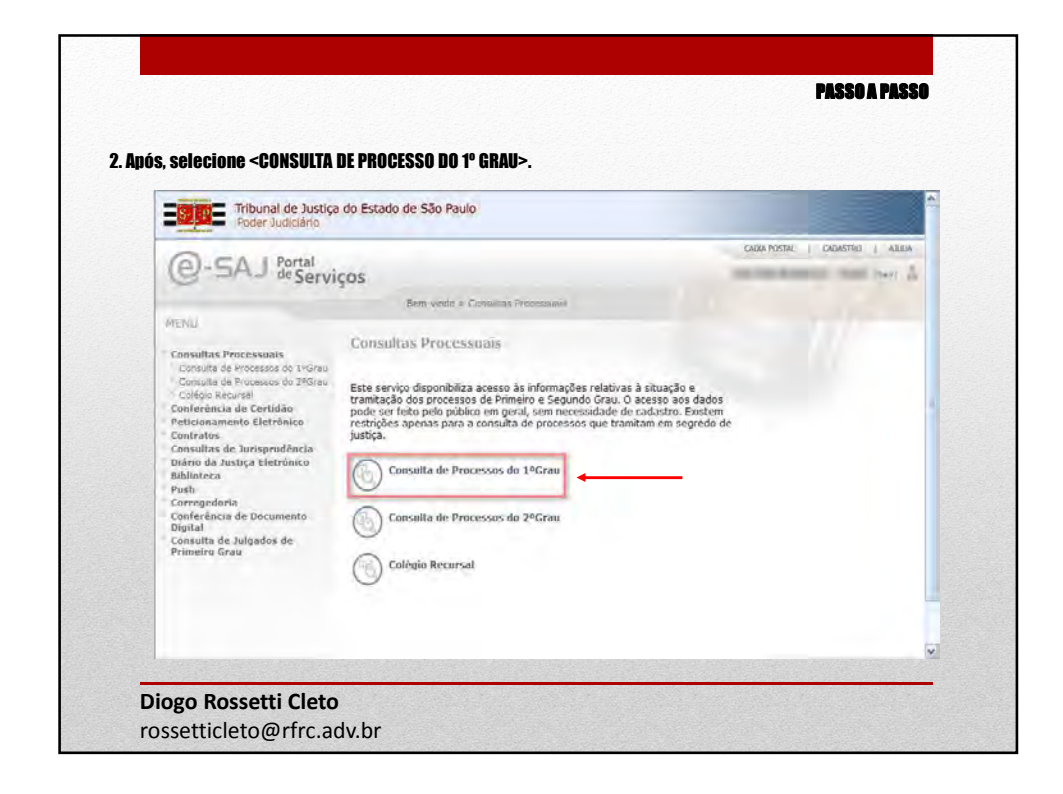

| Poder                                                                                           | al de Justiça do Estado de São Paulo<br>Judiciário                                                                                                    |                              |
|-------------------------------------------------------------------------------------------------|----------------------------------------------------------------------------------------------------|------------------------------|
| @-SAJ &                                                                                         | artal<br>Sprvicos                                                                                                    | CADIA POSTA   CADASTRO   ARD |
| -                                                                                               | Dem-virido > Consultas Processueis > Consulta de Processos do 1ªGreu                                                                                                    |                              |
| · MENU                                                                                          | Consulta de Processos do 1ºGrau                                                                                                    |                              |
| Algomas unida     Odvidas? Clau     Odvidas? Clau  Dados para Pesqu  Pesquinar  Número do Proco | Ina das forces lintadas ásonas vião estão disponivias para contruita. Tara astar quad veras estão disponi<br>asul para mais informações astras como pasquitar.<br>ISa<br>Gêni Fono Distintal de Artur Itoqueira M<br>Immilicado Ocubro<br>Informações Doctor<br>Interested Doctor | eis em casa foro dique aqui  |

|                                                                                                    |                                                                                                    | PASSO A PAS                                                                                               |
|----------------------------------------------------------------------------------------------------|----------------------------------------------------------------------------------------------------|----------------------------------------------------------------------------------------------------|
|                                                                                                    |                                                                                                    |                                                                                                    |
| i visualizar os autos cilque il                                                                                                    | I OMČAO <f215 di<="" e="" lkoče220="" th=""><th>GI IAL. GLIQUE AQUI PAKA VIŞUALIZAK UŞ AU</th></f215>                          | GI IAL. GLIQUE AQUI PAKA VIŞUALIZAK UŞ AU                                                                 |
|                                                                                                    |                                                                                                    |                                                                                                    |
| 3 Orientações                                                                                                    |                                                                                                    |                                                                                                    |
| <ul> <li>Processos distribuídos no mesmo dia<br/>Algumas unidades dos foros listados</li> <li>Dividas? Clique agui para mais informadas</li> </ul> | odem ser localizados se buscados pelo número<br>baixo não estão disponíveis para consulta. Para<br>agões sobre como mesquisar. | do processo, com o seu foro selecionado.<br>saber quais varas estão disponíveis em cada foro clique aqui. |
| Dados para Pesquisa                                                                                                    |                                                                                                    |                                                                                                    |
| Seção: Foro Distrital de                                                                                                    | Intor Noqueira                                                                                                    |                                                                                                    |
| Pesquisar por liúmero do Proc                                                                                                    |                                                                                                    |                                                                                                    |
| O Unificado O                                                                                                    | utros                                                                                                    |                                                                                                    |
| Número do Processo: 0001873-40.200                                                                                                    | i                                                                                                    |                                                                                                    |
| Pesquisar                                                                                                    |                                                                                                    |                                                                                                    |
| Este processo é digital. Clique                                                                                                    | agui para visualizar os autos.                                                                                                 |                                                                                                    |
| Dados do Processo                                                                                                    |                                                                                                    |                                                                                                    |
| Processo: 0001673-40.200                                                                                                    | 8.26.0379 (579.06.001873-2)                                                                                                    |                                                                                                    |
| Classes Ação Penal - Pro                                                                                                    | dimento Croinário                                                                                                    |                                                                                                    |
| Assuntos Seguida de Morte                                                                                                    |                                                                                                    |                                                                                                    |
| Distribuiçãos Livre - 20/12/200<br>Vara Onica - Foro                                                                                               | de São Luiz do Paraitinga                                                                                                    |                                                                                                    |
| Juizi Kenata Martins d                                                                                                    | Carrelho Alves                                                                                                    |                                                                                                    |
| Partes do Processo                                                                                                    |                                                                                                    |                                                                                                    |
| Autor Justija Pública                                                                                                    |                                                                                                    |                                                                                                    |
| Indicado Célio Pirez Salga<br>Vibras, Jose Claudino da                                                                                             | o Santos                                                                                                    |                                                                                                    |
| Advegadus Drain                                                                                                    | ichale Adriana de Almeida Bantos.                                                                                              |                                                                                                    |
|                                                                                                    |                                                                                                    |                                                                                                    |
| ana Dassatti Clata                                                                                                    |                                                                                                    |                                                                                                    |

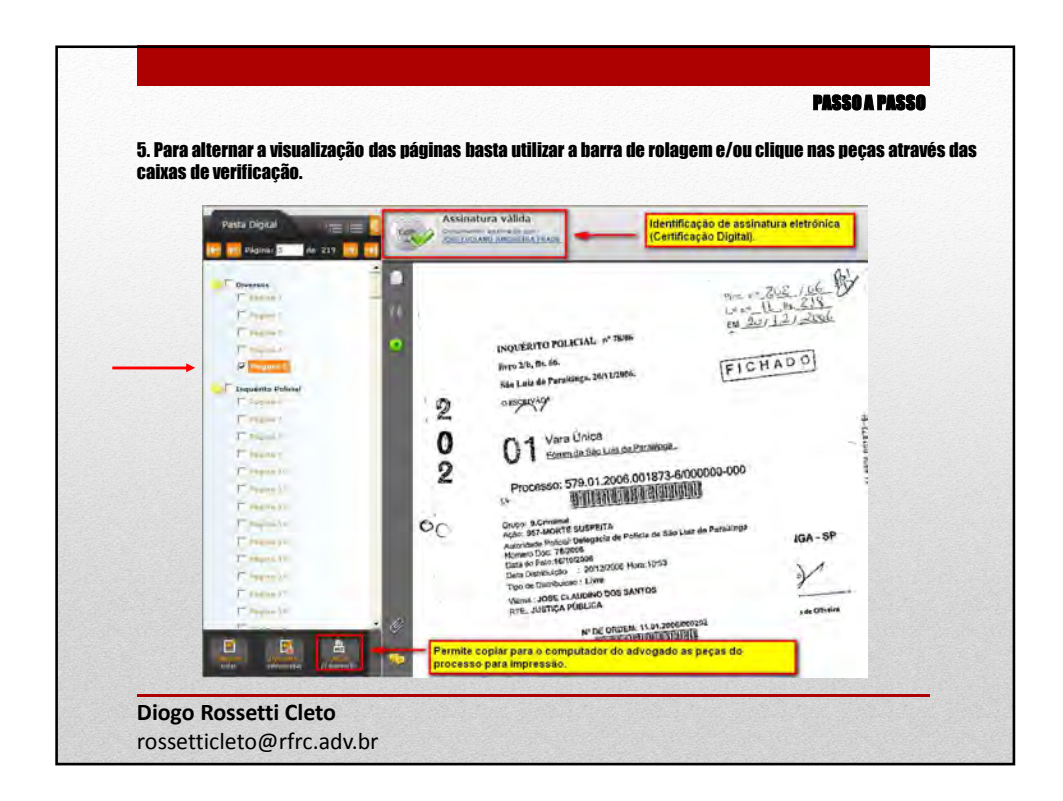

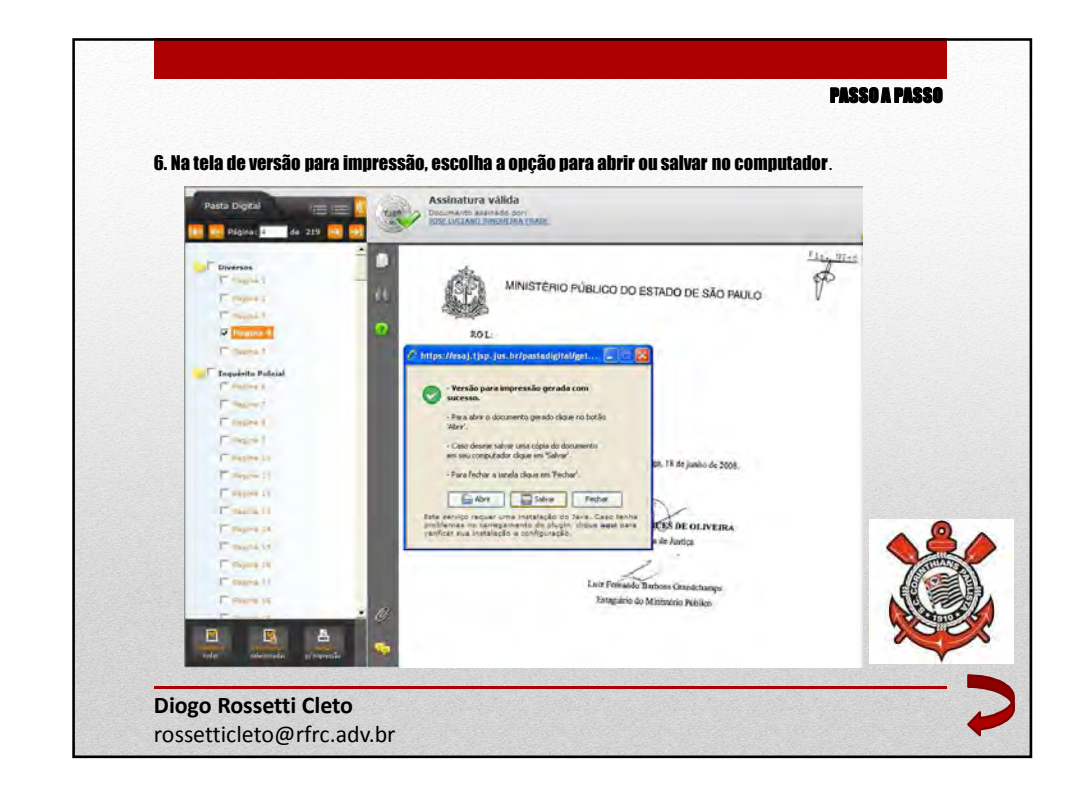

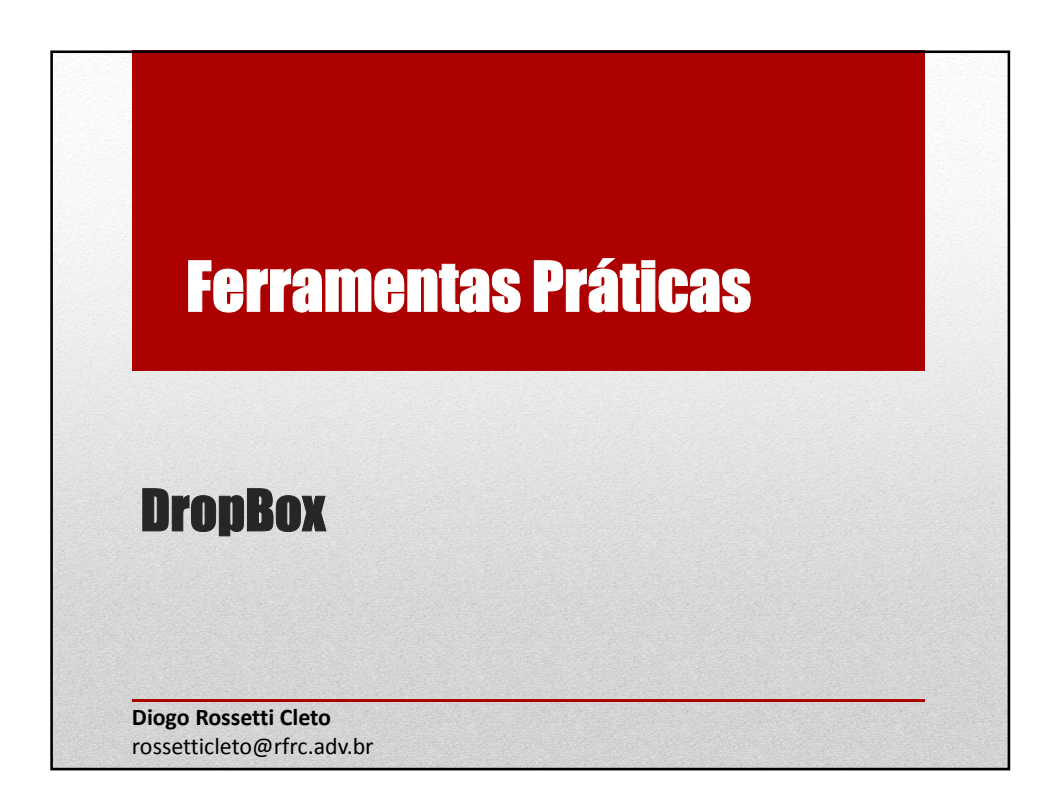

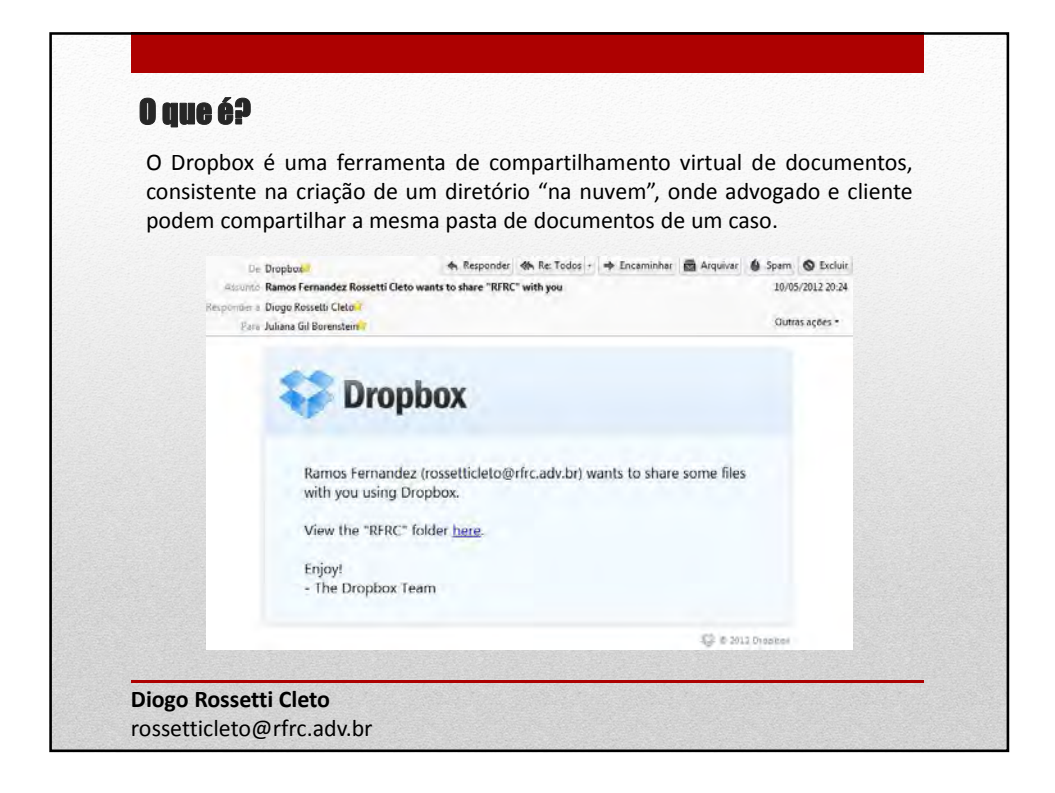

| - C A https://w | www.dropbox.com/home      |                                                     |                    | 12 K C |
|-----------------|---------------------------|-----------------------------------------------------|--------------------|--------|
|                 |                           | 🛱 Get free space! Ramos Fernandez *                 |                    |        |
| 💝 Dropbox       | 💱 Dropbox                 | 1 to the first test test test test test test test t | 🗟 🔍 Search Dropbox |        |
| G Sharing       | Name 🔺                    | Kind                                                | Modified           | Share  |
| Links  Events   | Marcia                    | shared folder                                       |                    |        |
| Get Started     | Pabst & Hadlich Advogados | shared folder                                       | -                  | Ø      |
| NO Photos       | RFRC                      | shared folder                                       | 1.00               |        |
|                 | Telma                     | shared folder                                       | -                  |        |
|                 |                           |                                                     |                    |        |
|                 |                           |                                                     |                    |        |
|                 |                           |                                                     |                    |        |
| 8               |                           |                                                     |                    |        |

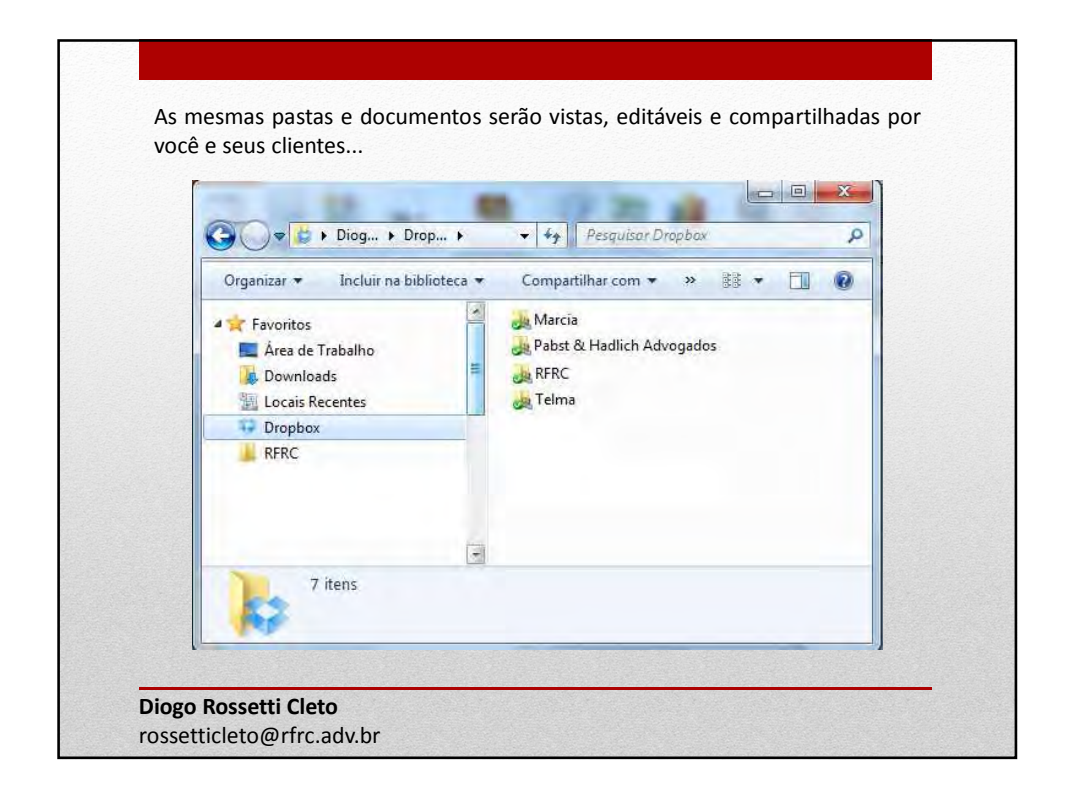

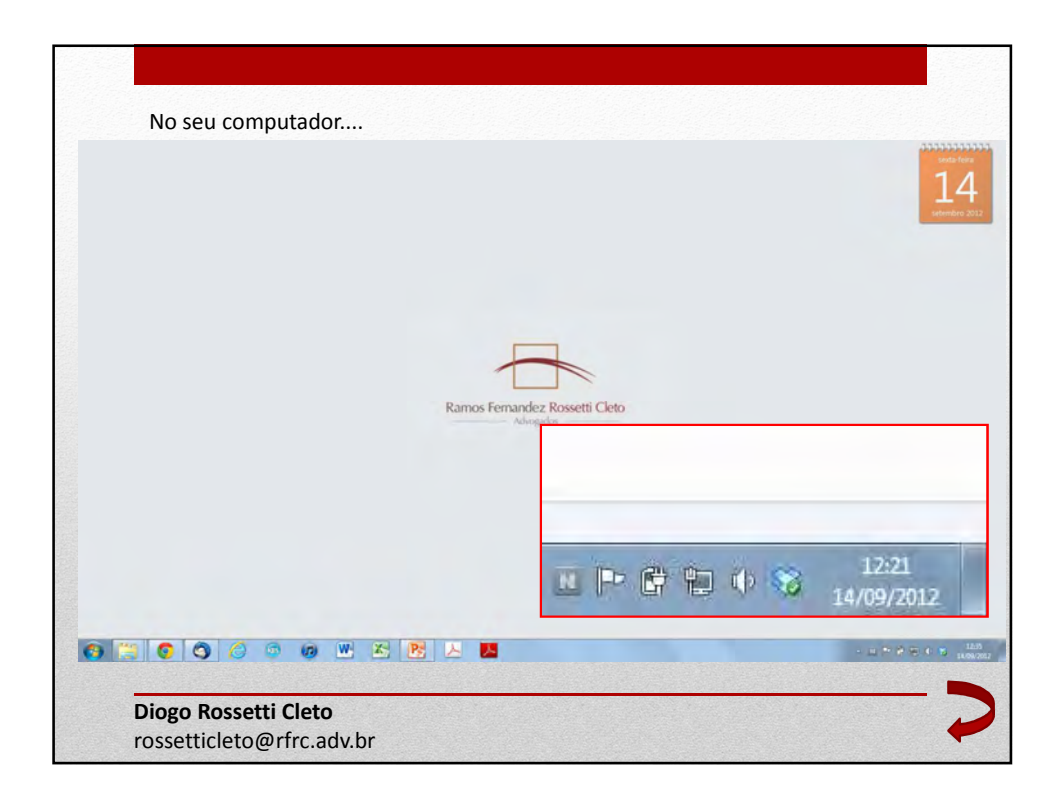

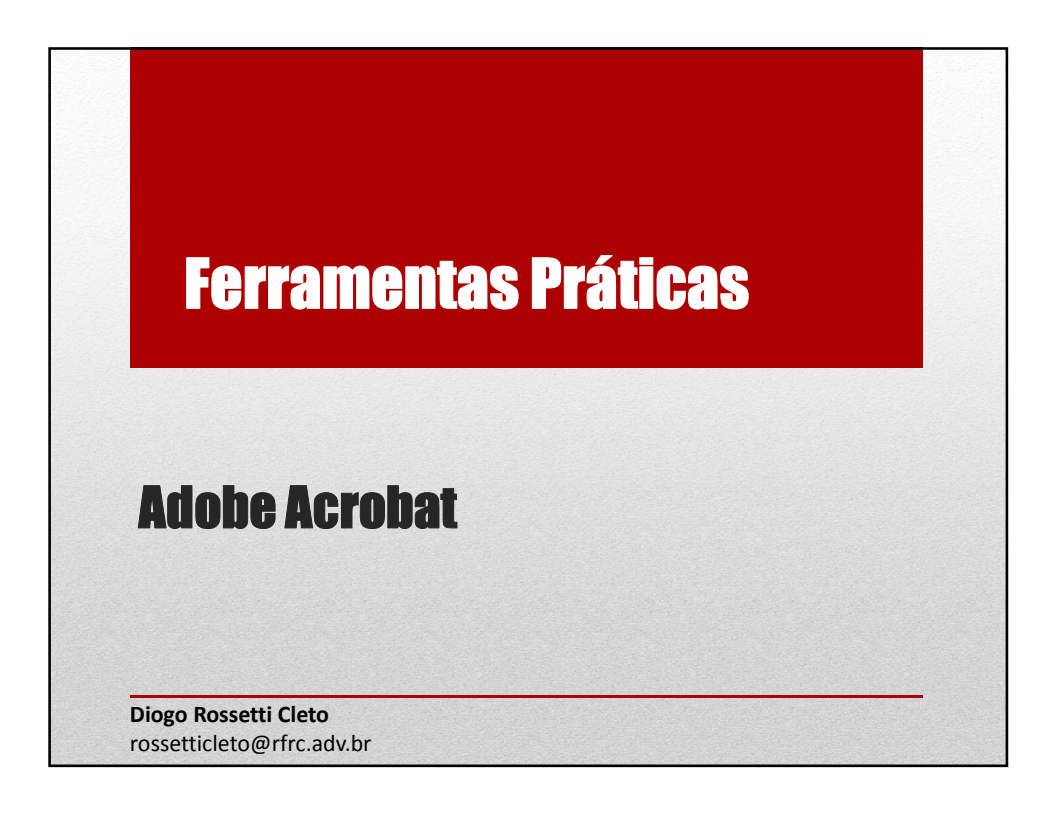

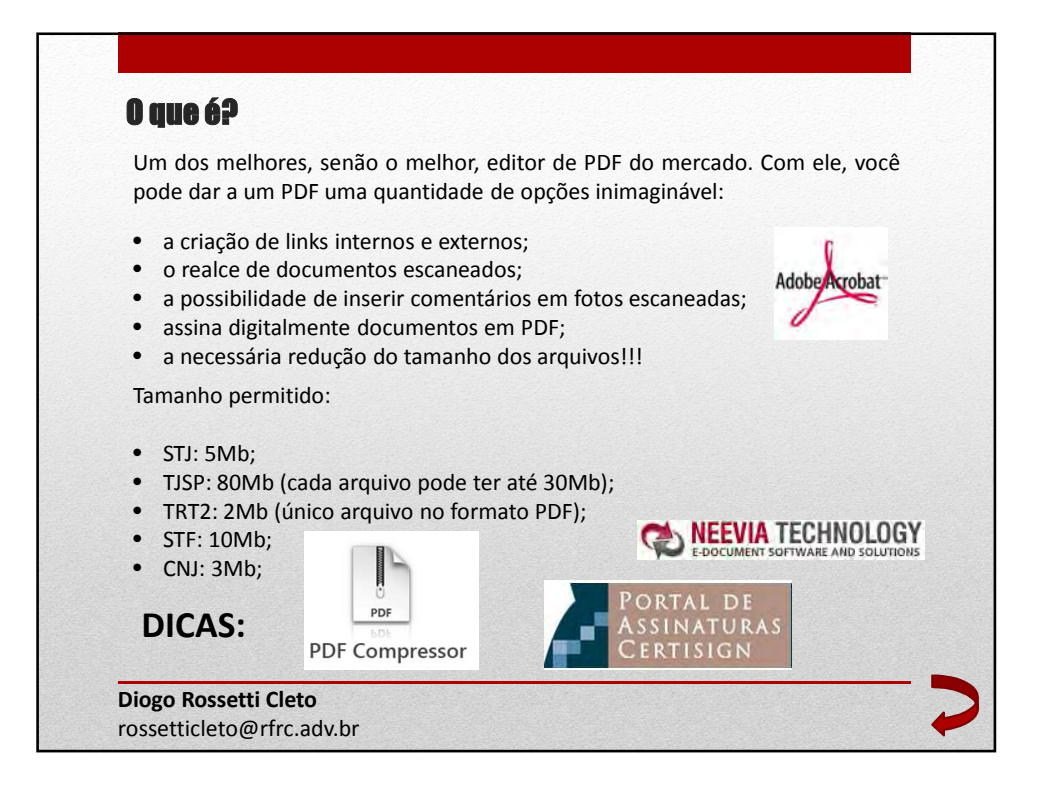

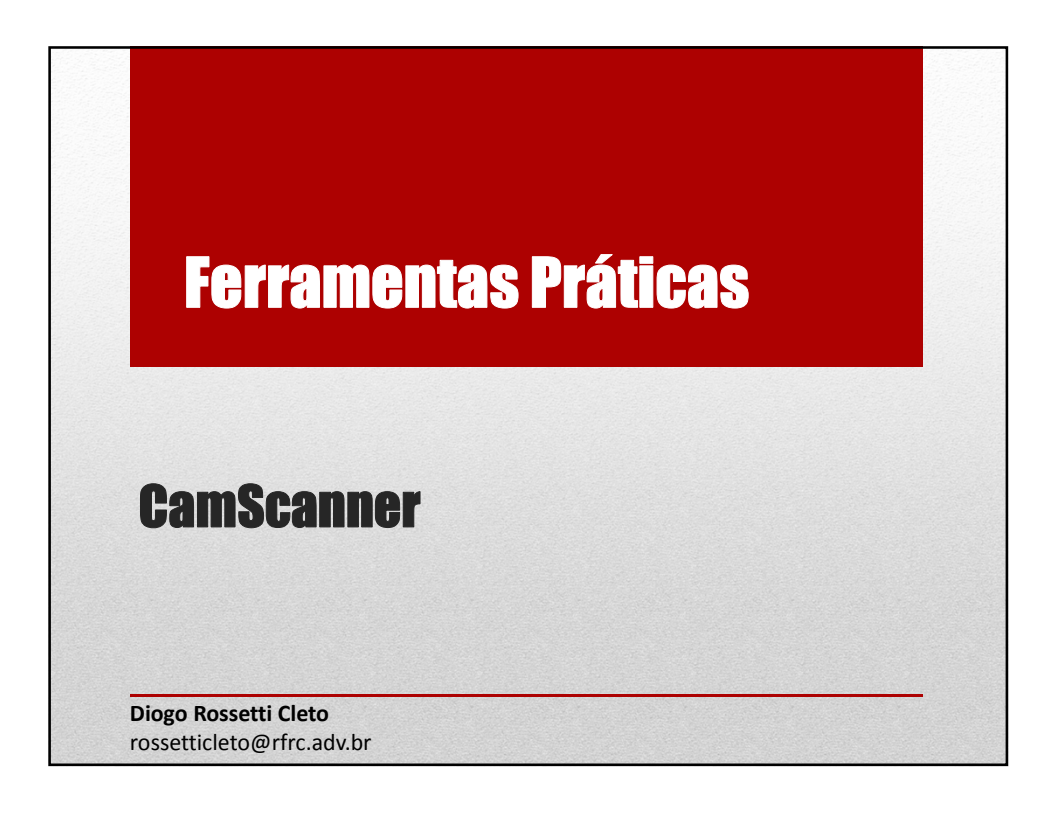

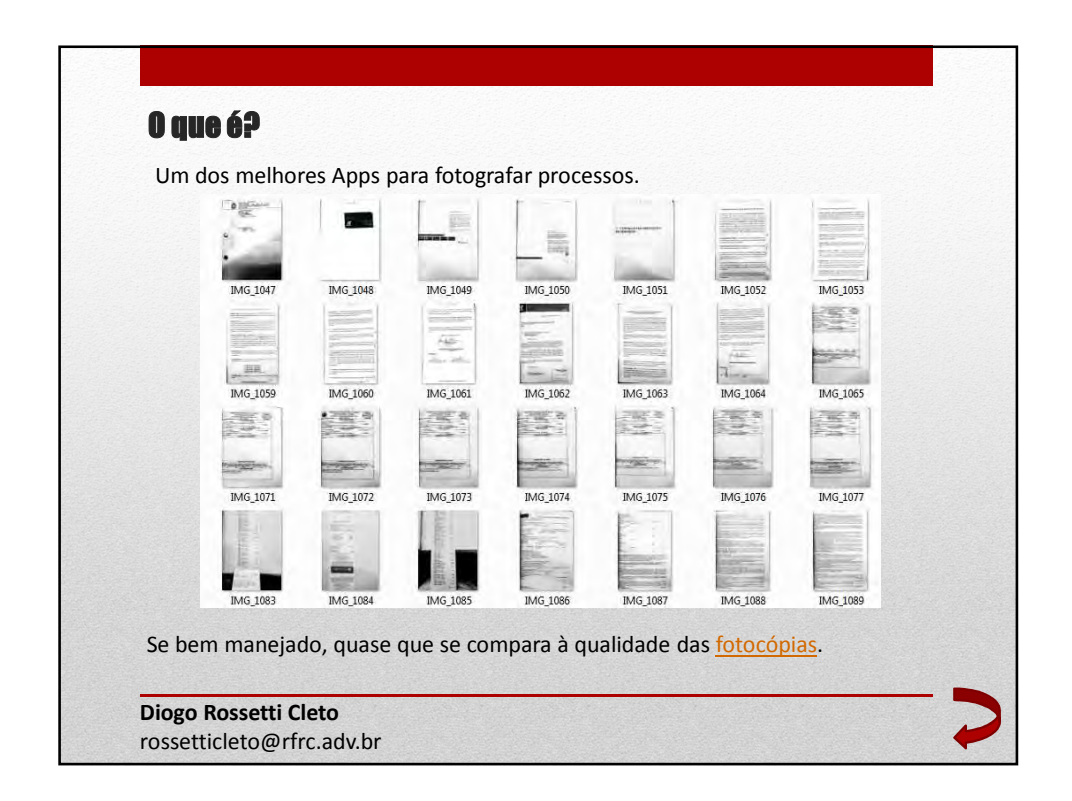

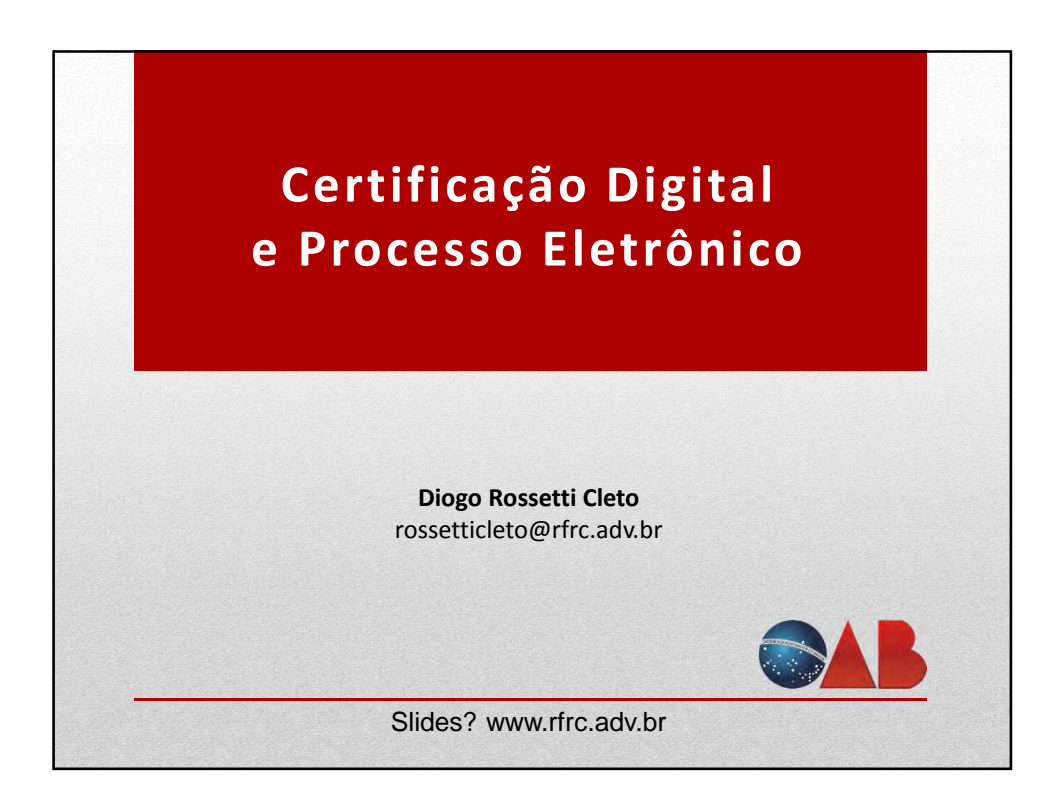